## 中文科技期刊数据库 产品应用及检索技巧培训

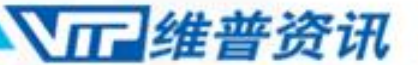

北京邮电大学版

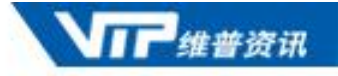

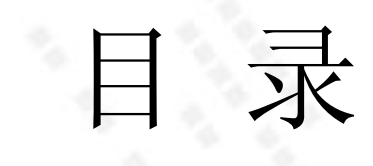

- (一) 中文科技期刊数据库介绍
- (二)中文科技期刊数据库检索技 巧培训

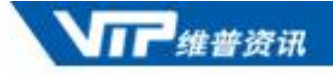

# 中文科技期刊数据库

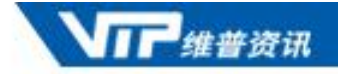

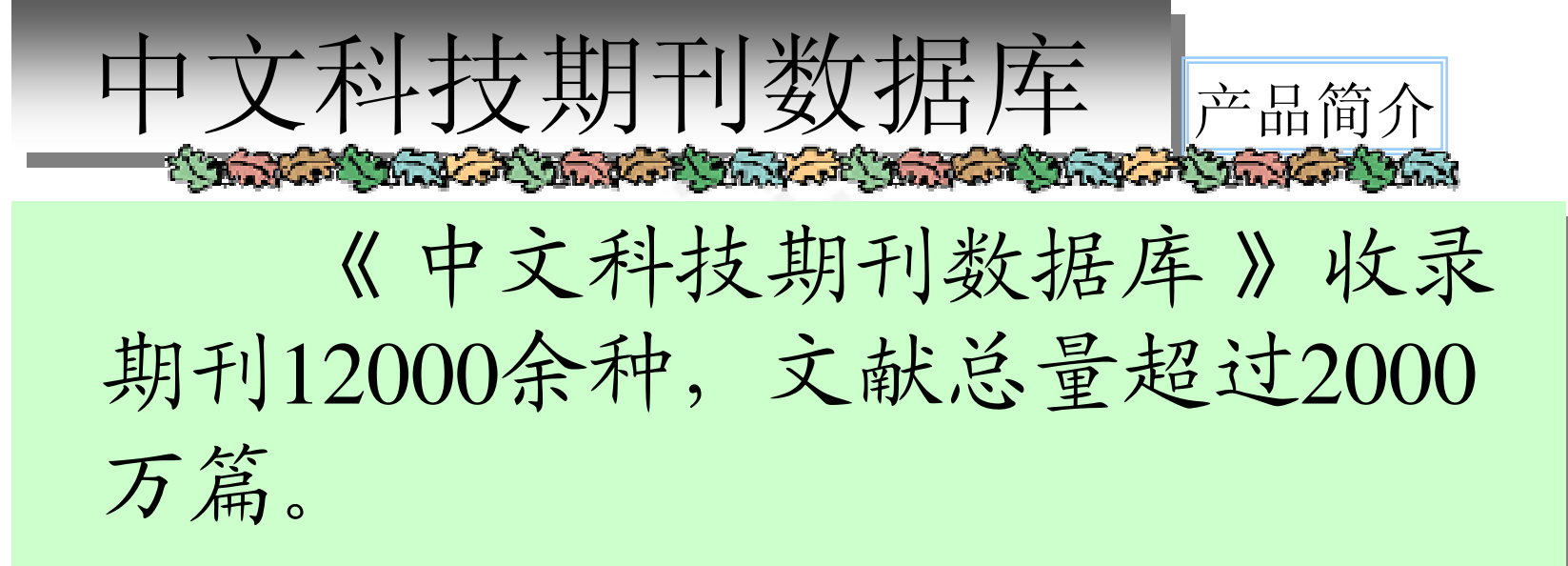

目前,该数据库在全国已经拥有5000 余家大型机构用户。并成为GOOGLE 学术搜索频道最大的中文合作资源。

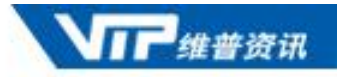

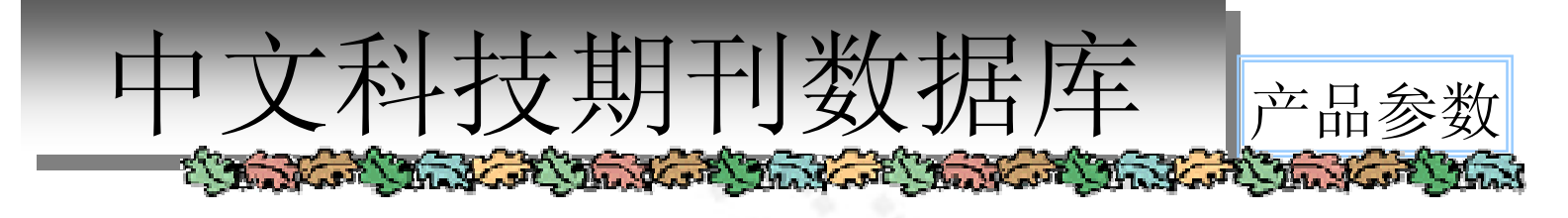

期刊总数: 12000余种 核心期刊: 1810种
 文献总量: 2000万篇 收录年限: 1989年至今(部分期刊追溯 到创刊年)

更新周期:中心网站日更新 数据增量:年增260余万篇

全文质量: 采用国际通用的高清晰 PDF 全文数据格式

学科范围: 社会科学、自然科学、工程技术、农业科学、医药卫生、 经济管理、教育科学和图书情报

著录标准:《中国图书馆分类法》、《检索期刊条目著录规则》 (GB3793-83)、《文献主题标引规则》(GB3860-83)等

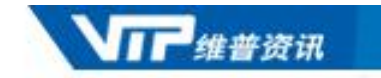

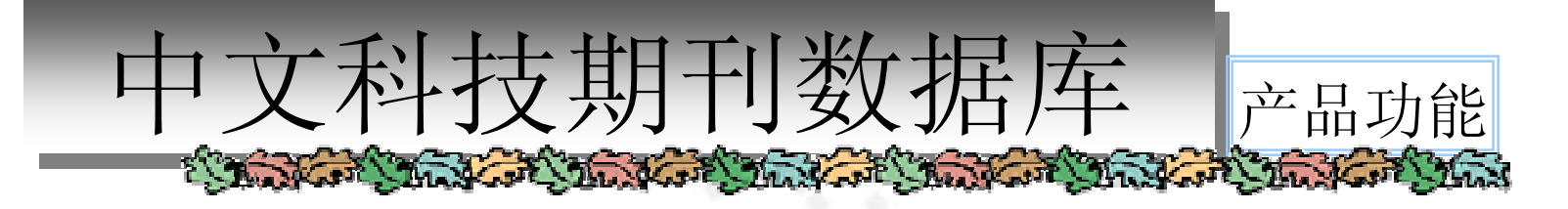

五大文献检索方式:快速检索、传统检索、高级检索、分类检索、期刊导航。

同义词检索:以《汉语主题词表》为基础,参考各个学科的主题词表,通过多年的标引实践,编制了规范的关键词用代词表(同义词库),实现高质量的同义词检索,提高查全率。

复合检索表达方式:例如要检索作者"张三"关于林业方面的文献。只需利用"a=张三\*k=林业"这样一个简单的检索式即可实现。通过简单的等式来限定逻辑表达式中每个检索词的检索入口,实现字段之间组配检索。

个性化的"我的数据库"功能:使用者可以通过"我的数据库"功能,进行期刊 定制、关键词定制、分类定制、保存检索历史以及查询电子书架等操作。

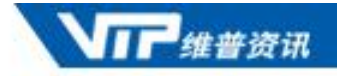

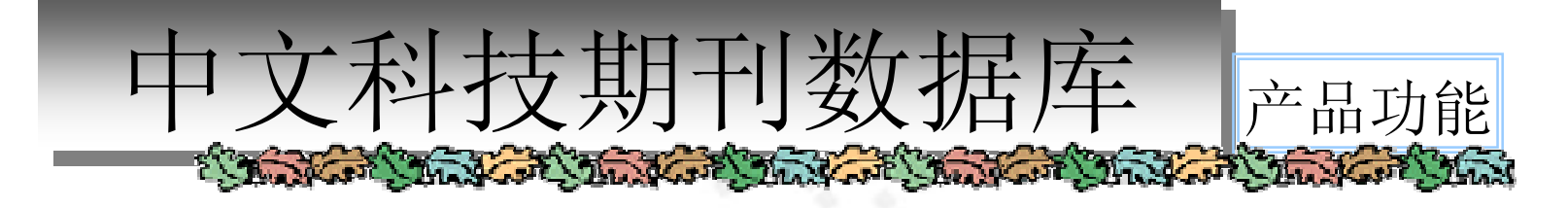

丰富的检索功能:可实现二次检索、逻辑组配检索、中英文 混合检索、繁简体混合检索、精确检索、模糊检索,可限制 检索年限、期刊范围等。

全面的期刊范围选择:提供"全部期刊、重要期刊、核心期刊、 目来源期刊、SCI来源期刊、CA来源期刊、CSCD来源期刊、 CSSCI来源期刊"等8个期刊范围可供选择。根据用户不同检索 需求,保证更准确的查询结果。

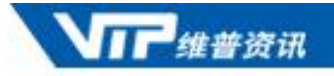

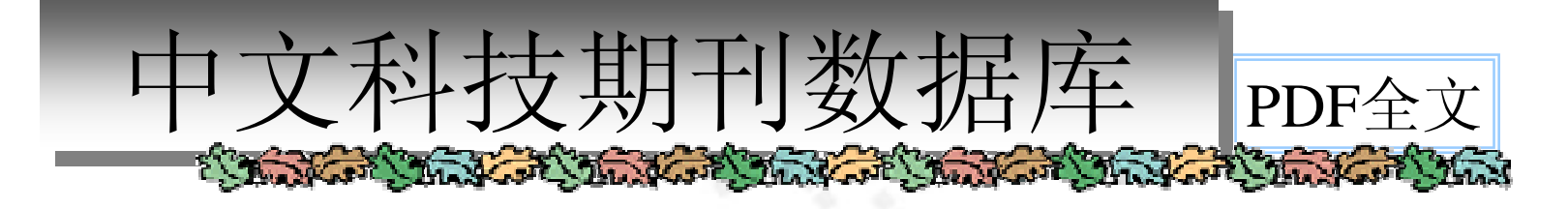

《中文科技期刊数据库》全文数据全部采用国际通用的 PDF标准格式。通过JBIG2双层压缩技术,将原来的图 片全文转换为可文本化的PDF全文,原版的浏览使用效 果加上方便的文字再利用,最大方便用户使用,无论下 载、阅读、拷贝都更加方便快捷。

注: 需要PDF阅读器才能打开维普PDF全文数据。建议 使用Adobe reader 5.0以上版本的阅读器,以支持更好的 功能。

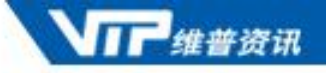

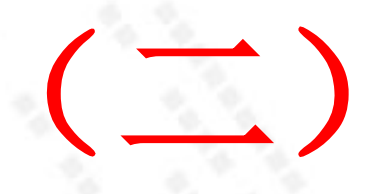

## 中文科技期刊数据库

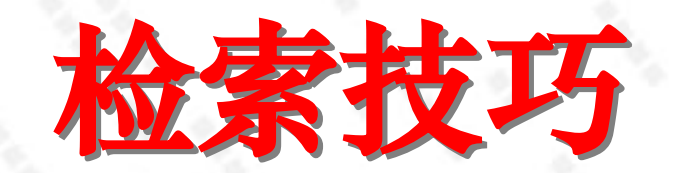

#### 177 维普资讯

## 巧用《中文科技期刊数据库》

一、首页功能分区 二、快速检索 三、传统检索 四、高级检索 五、分类检索 六、期刊导航 七、我的数据库

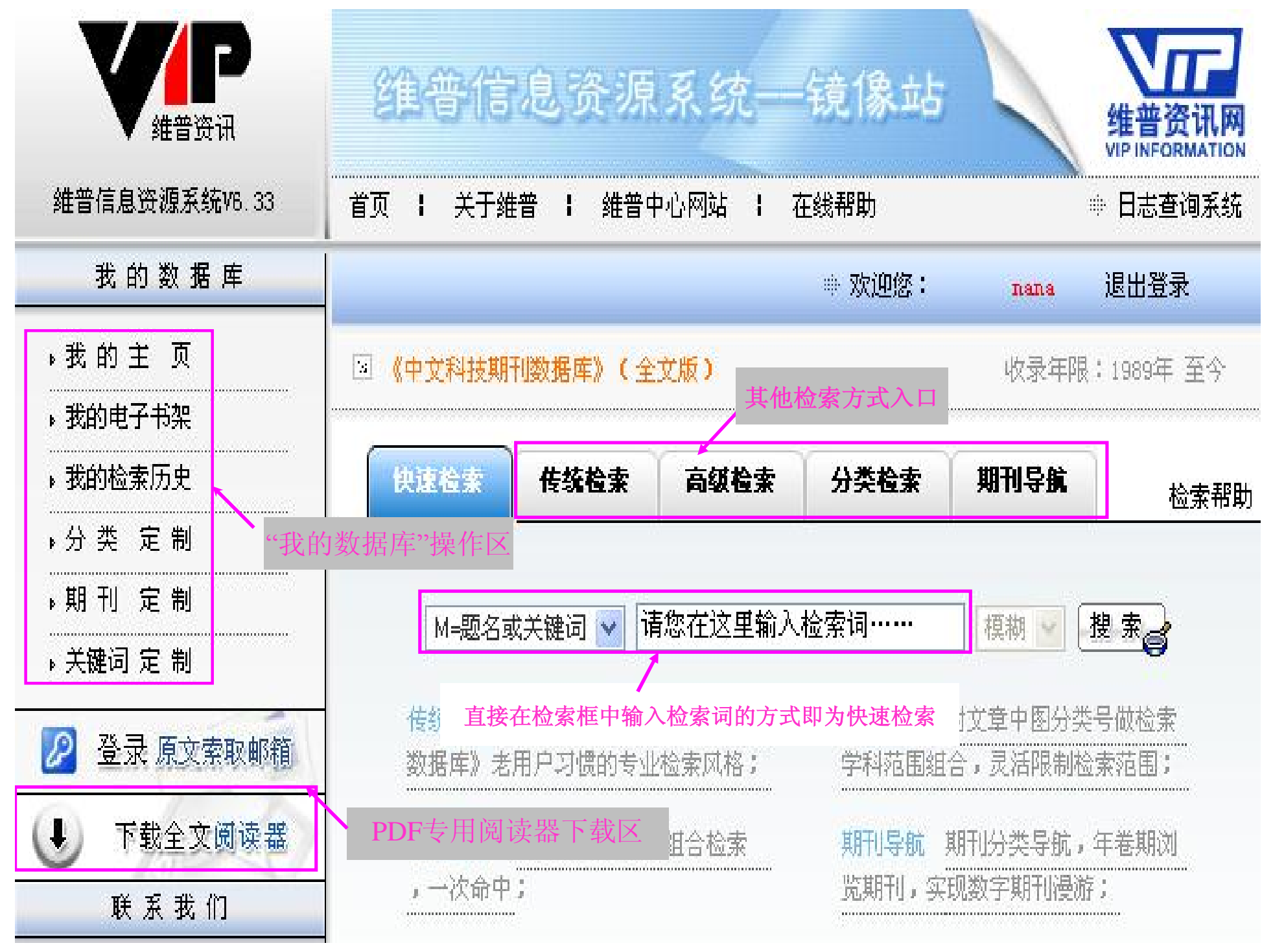

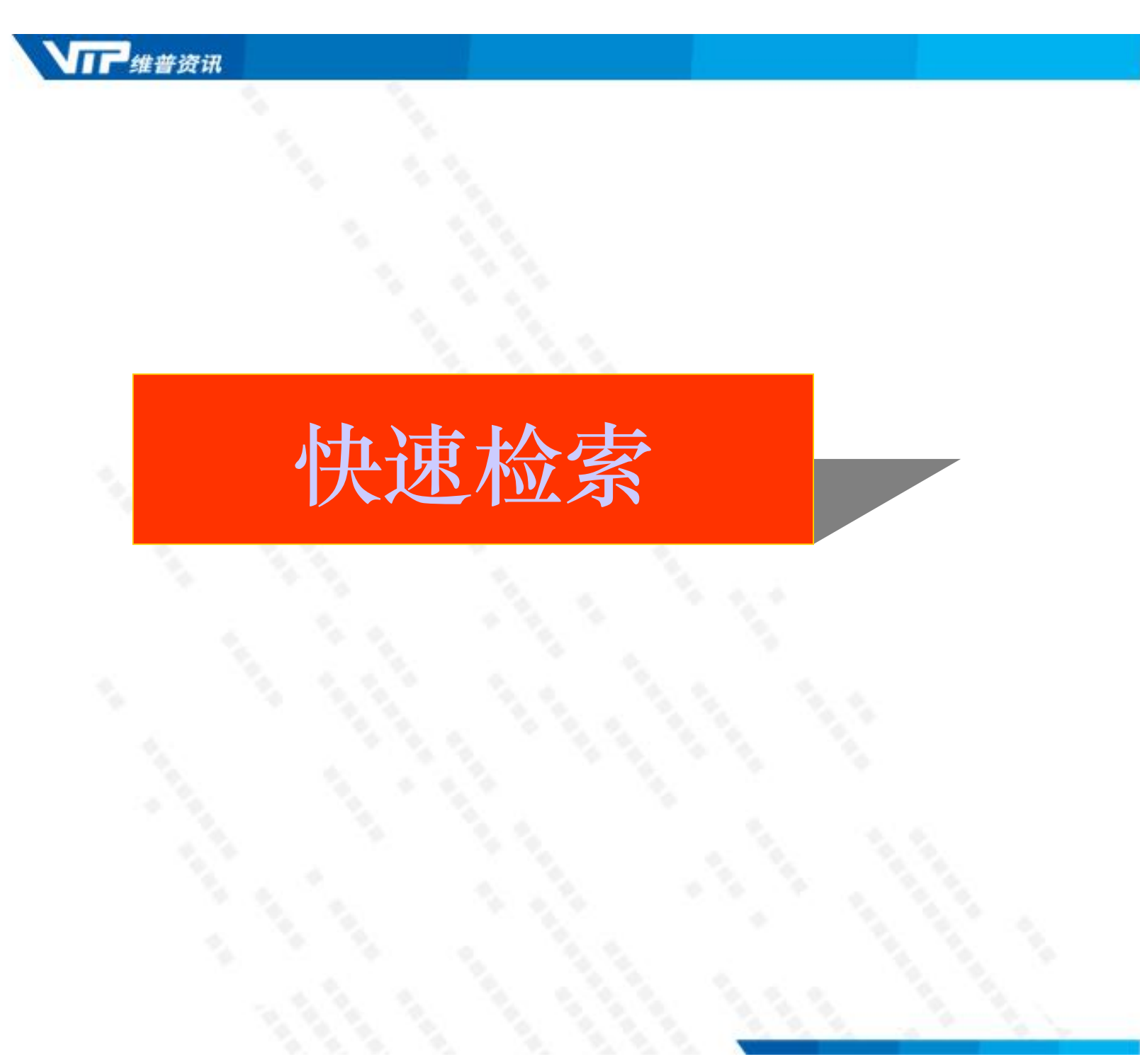

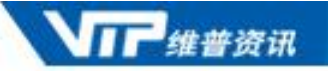

## 快速检索

快速检索方式下,检索者不需要限定过多的检索条件,
 只需要输入检索词即可得到检索结果。

#### •快速检索方式简单易用,检索结果一目了然。

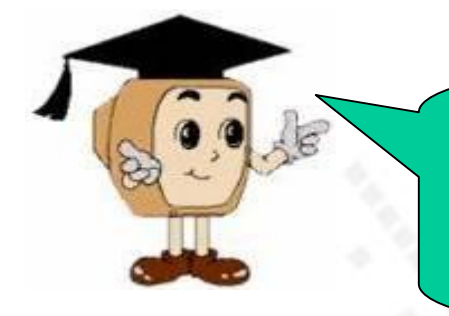

那些对检索结果的全面性、精确性要求 不高检索者,或者缺乏专业文献检索知识和 技巧的检索者可以使用快速检索方式。

**计下**维普资讯

#### 通过首页正中的输入框,选择检索入口及检索年限,输入 检索词,即可进行查询。

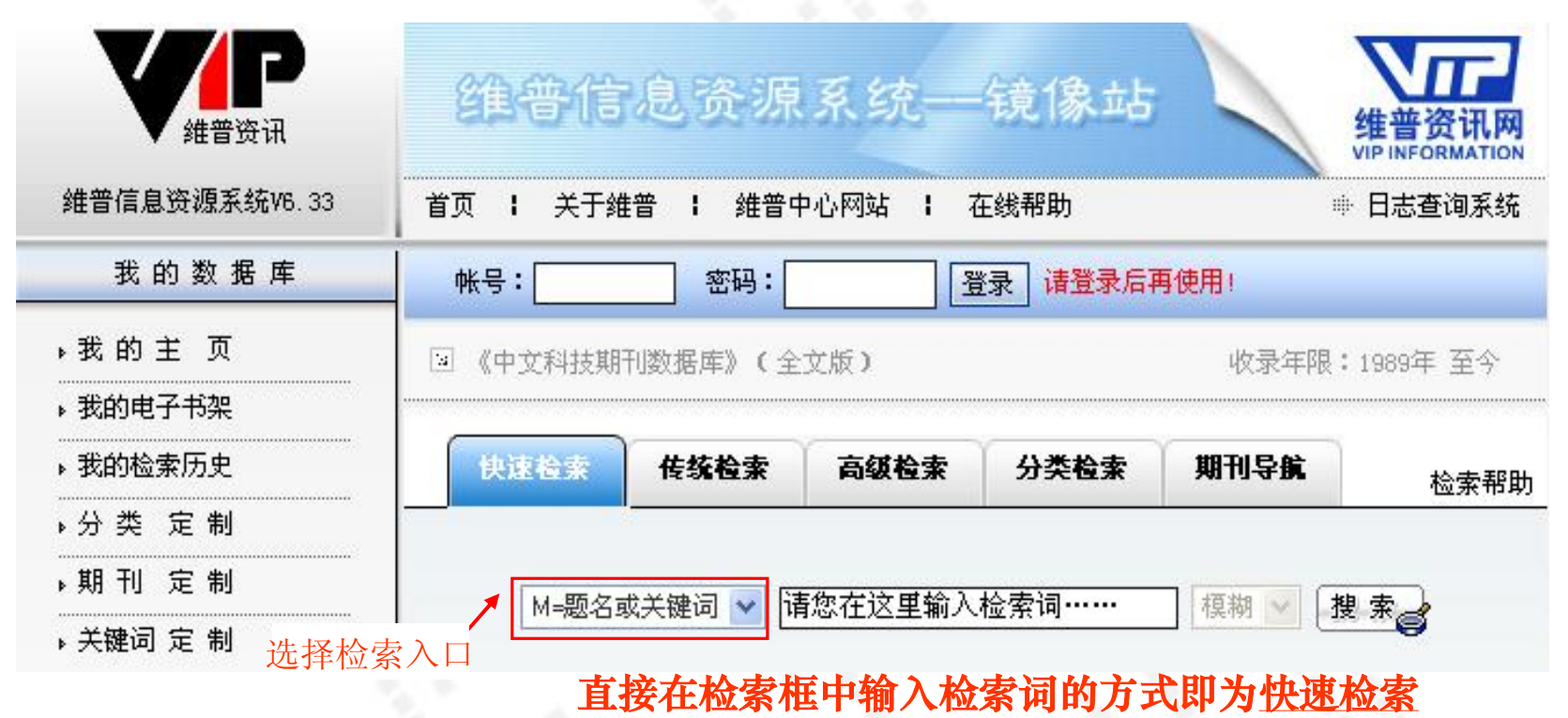

|         | 功能         | 影区的操作与传              |                      | ~ <u>-</u> ~                                                                                                    |                                                                            | 我的数据库   帮助   退出登录                                              |
|---------|------------|----------------------|----------------------|----------------------------------------------------------------------------------------------------|----------------------------------------------------------------------------|----------------------------------------------------------------|
| 中文科技    | 统          | 检索基本一致               |                      | 首页  传统检索  高                                                                                                    | G级检索   分类检索   .                                                            | 期刊导航                                                           |
|         | 圖: 全部期刊    | リーン 年限:1             | .989 🔽 - 2000        | 3 🗙 最近更新: 全部数                                                                                                    | 据 🐱 显示方式: 概                                                                | 要显示 🗸 20条 🖌                                                    |
|         |            | M=题名或关键词 🖌           |                      |                                                                                                    | 模糊 🗸                                                                       | 搜索                                                             |
|         |            | ◎ 重新搜索               | ○ 在结果中搜索             | 索 🛛 🧿 在结果中添加                                                                                                    | ○ 在结果中去除                                                                   |                                                                |
| 检索条件    | : 年=1989-2 | 008                  |                      | 🔚 下载 📙 昌 打印 丨 陀 加入电子书架                                                                                                    |                                                                            | <b>2</b> 全文下载 (1985K)                                          |
| 🔓 下載    | 昌 打印       | 😰 加入电子书架             | ☑ 查询结果:              | 2008年 37卷 1期                                                                                                    | 《 <u>地球化学</u> 》<br>GEOCHIMICA                                              | 起止页码:1-8                                                       |
| □全选     | 全文下载       |                      | 睧 标题                 | 国际标准刊号:ISSN 0379-1726<br>利用MC                                                                                                    | -ICPMS对水样中硼同位素                                                             | 国内统一刊号:Cir 44-1398<br>比值的测定                                    |
| 1       |            | 利用MC-ICPMS对水档        | 并中硼同位素比值             |                                                                                                    | <u> 吕苑苑 许荣华 赵平 谢烈文 李寿</u>                                                  | £                                                              |
| 2       |            | 四川宝兴大石包组高            | 新钛玄武岩地球化             |                                                                                                    | 中国科学院地质与地球物理研究所,北京10                                                       | 0029                                                           |
| 3       | -          | 实验研究不同盐离子            | <sup>2</sup> 对水分子拉曼效 | <b>摘 要:</b> 采用Amberlite IRA-743<br>量等进行了实验。它的动态交换容量                                                                                                    | 硼特效树脂进行水溶液中硼的分离,尿<br>量为4. 2mg/g,在室温条件下,用5mL                                | 才洗脱液温度、体积以及树脂动态交换容<br>2%HMO,可定量从树脂柱上洗脱被吸附                      |
| 4       |            | 安庆夕卡岩型铁铜矿            | *床流体包裹体研             | 的硼。米用Neptune型MC-ICPMS进行<br>7V,硼的化学分离过程有效避免了』<br>5%UMM3~(1%UM03~0、1%UE)~                                                                                                    | 伽同位素组成的测定, 1wg/g浓度的∭<br>质量歧视效应。实验结果表明, MC-ICF<br>20−200/MU3U20-U20的交替清洗方法  | 挪尔准裕液获得放大的信号强度约为O.<br>MS对硼存在严重的记忆效应,通过采用<br>可在约14内消险硼的记忆效应。在黑牛 |
| 5       | T          |                      | 一一吸附行为的              | (250 mag) (120 mag) + 0. 120 m / 120 m / 1 | 200 2000 Milling H2013 人口有400.712,<br>,可以快速测定硼的同位素组成,δ <sup>°</sup> 1      | 1B测定的绝对偏差为0. 4%-0. 5%                                          |
| 6       | 「点」        | 击题名查看题录入             | 文摘物的环境指              | <b>关键词:</b> 硼同位素 Ambedite IRA                                                                                                    | <u>-743</u> MC-ICPMS 水样                                                    |                                                                |
| 7       |            | REFERENCES           | 而可所释放溶解有             | <b>分类号: <u>P597</u>[著者标引] 文書</b><br>相关文 <b>計</b> 主题相关 全文中昭                                                                                                    | <b>读标识码: A 文章编号:</b> 0379-172                                              | 8 (2008) 01-0001-08                                            |
| 8       | 围          | 鄂尔多斯盆地长7优            | 质烃源岩的岩石:             |                                                                                                    |                                                                            |                                                                |
| <b></b> |            | 市小说 至义状<br>珠江口及南海沉积物 | 78<br>协碳黑的放射性碳       | Determination of boron isot<br>LU Yuan-yu                                                                                                    | t <b>ope ratios in aqueous sampl</b><br>1an, XU Rong-hua, ZHAO Ping, XIE I | es by multiple collector ICP-MS                                |
|         |            |                      |                      |                                                                                                    |                                                                            |                                                                |
|         | <u> </u>   | 进入结果显示               | 「贝面,可                | 实现题录文摘的                                                                                                    | <b>査</b> 有或ト载,人                                                            | <b>父全文卜载功</b>                                                  |
|         | 肥,问        | 1时,也可进行              | 「恆系余件                | 的冉欣制枢系以                                                                                                    | 里 <i>新松条</i> 。                                                             | #4#/ <del>7/-</del> 7/108/#189                                 |
|         |            | 术中山时近城石但伊            |                      |                                                                                                    | · · ·································                                      | 水心于 2000年1初<br>世化学-2008年1期                                     |
| 13      | $\sim$     |                      |                      |                                                                                                    | 70 FR¥                                                                     | から子 2000-〒1秋月                                                  |

1 维普资讯

检索入口选择

提供多检索入口的检索,检索入口包括:题名、关键词、题名或关键词、作者、第一作者、刊名、作者机构、文摘 分类号、任意字段;

#### 相关检索

针对关键词、刊名、作者、第一作者 等字段,提供相关检索的内容浏览,并 提供相关检索内容的快捷检索(超链 接)。

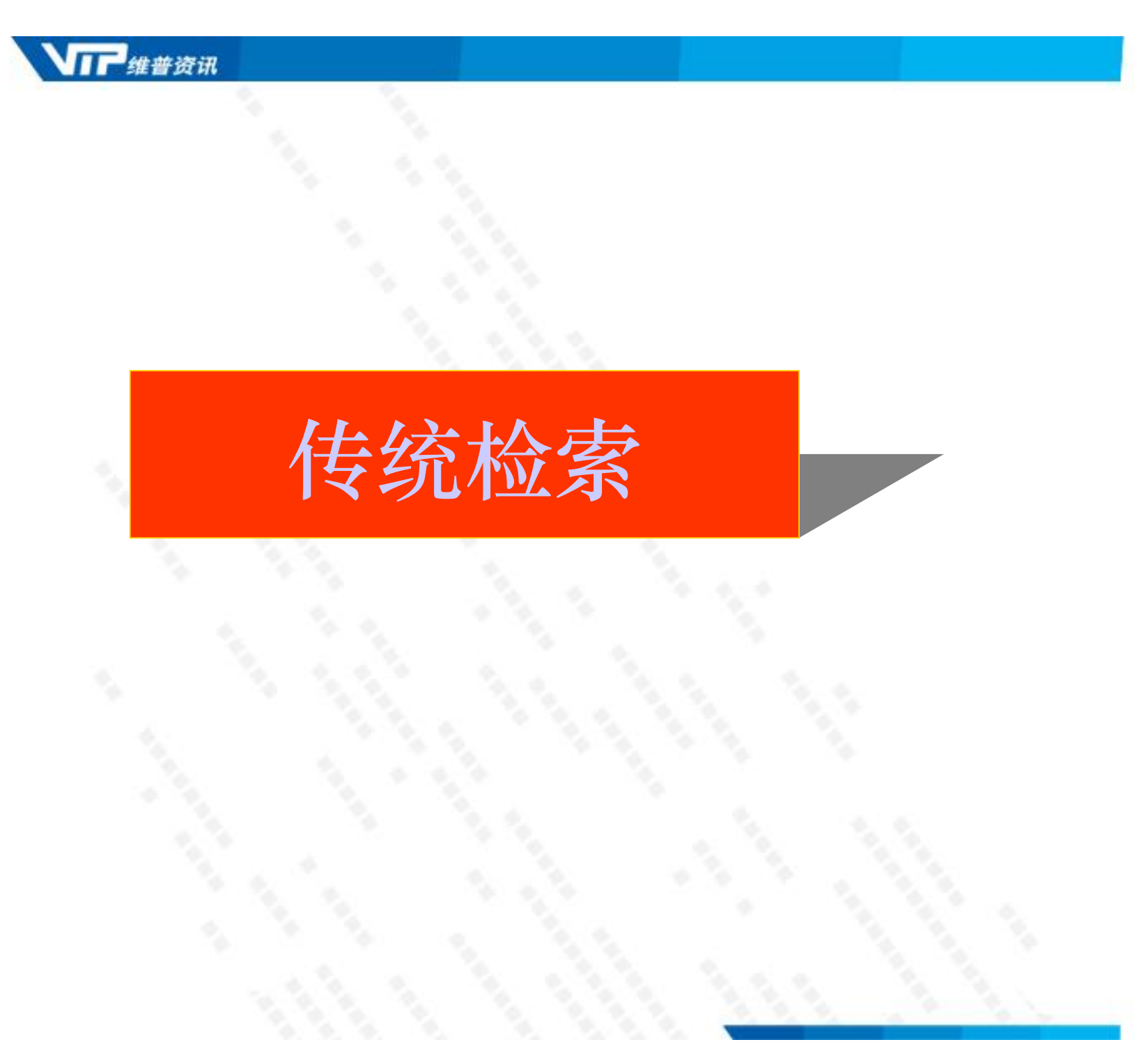

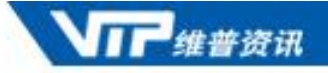

## 传统检索

#### 传统检索使用专用的检索界面,检索功能非常丰富,可实现同义词索引功能防止漏检、同名作者功能缩小 检索范围检索等特殊检索请求。

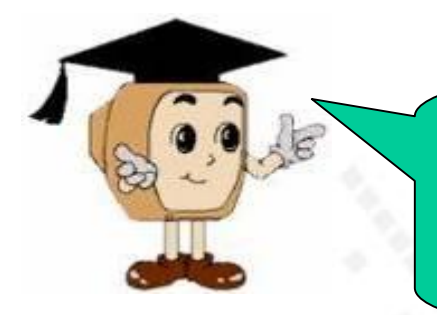

熟练的检索者能利用传统检索实现绝大部分检索 需求,对查准率和查全率要求很高的检索者也能 利用这种方式满足需求。

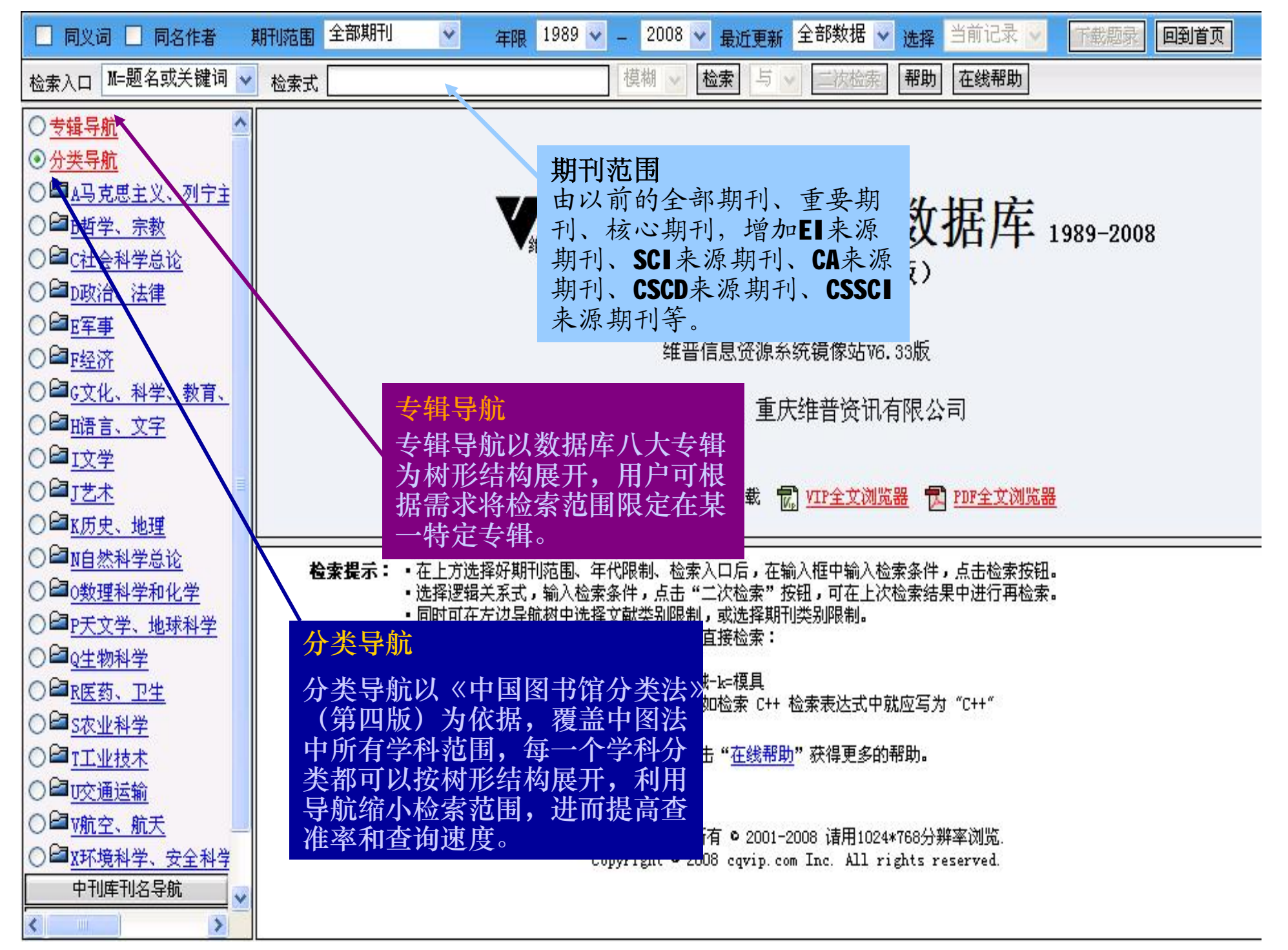

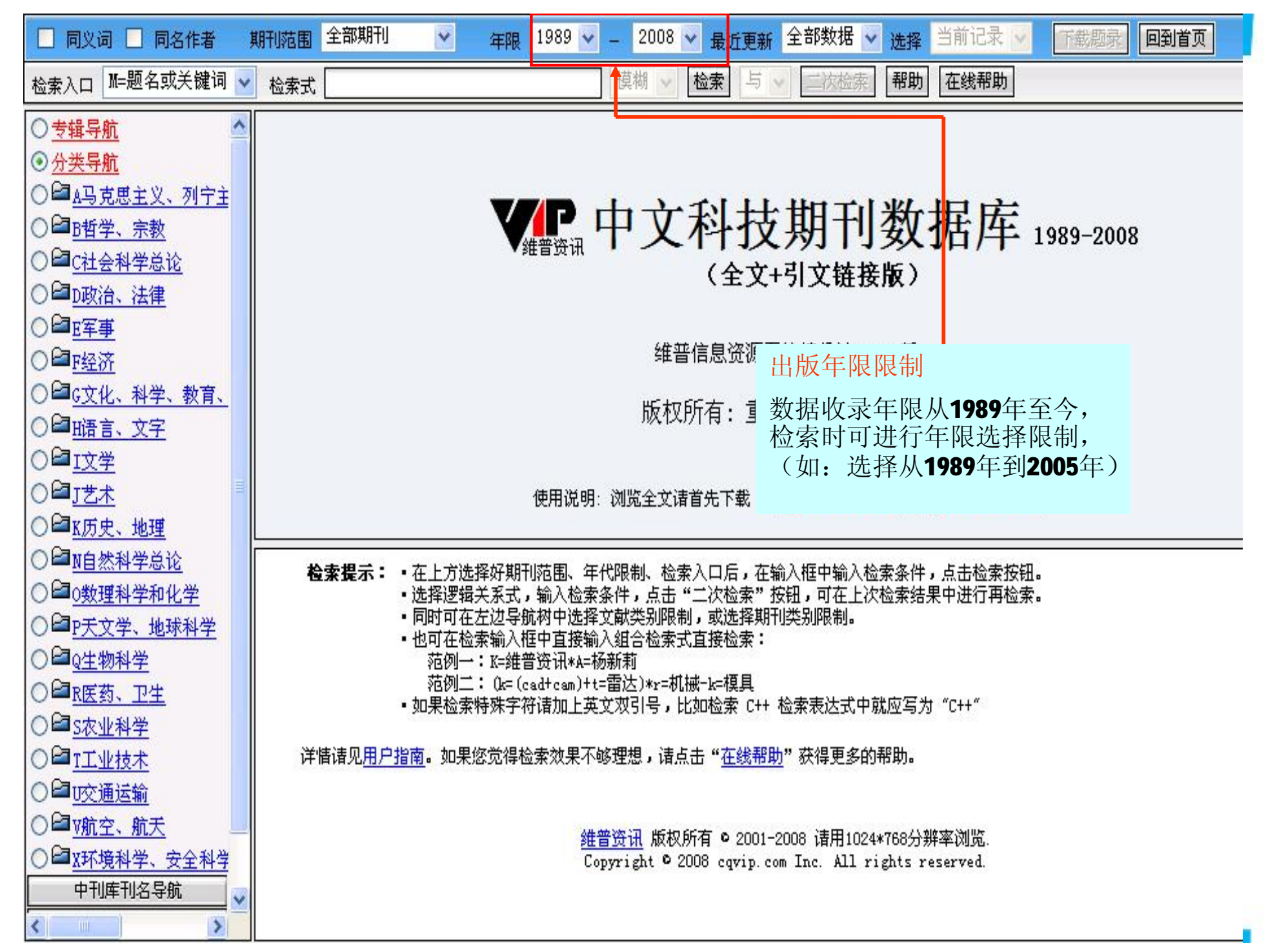

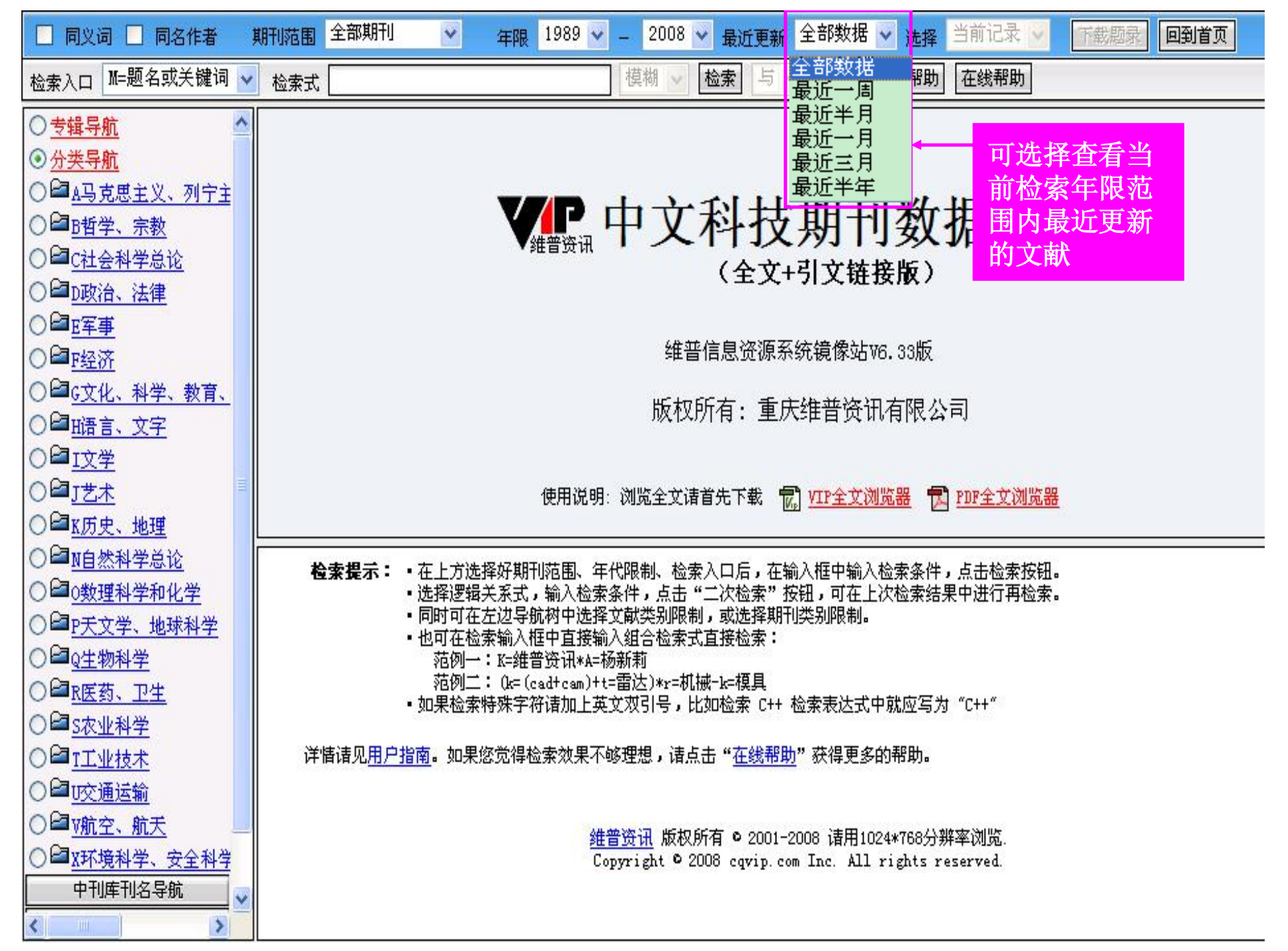

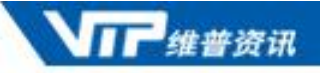

## 简单检索和复合检索

限定所需的检索条件后,即可在检索框中输入检索词进行检索。 系统提供两种检索方式——简单检索及复合检索

·简单检索 直接输入检索词,限定检索范围进行检索。
·复合检索 分为二次检索和直接输入检索表达式的检索。

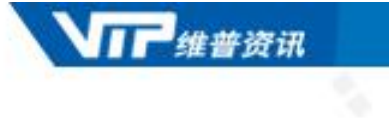

# 简单检索

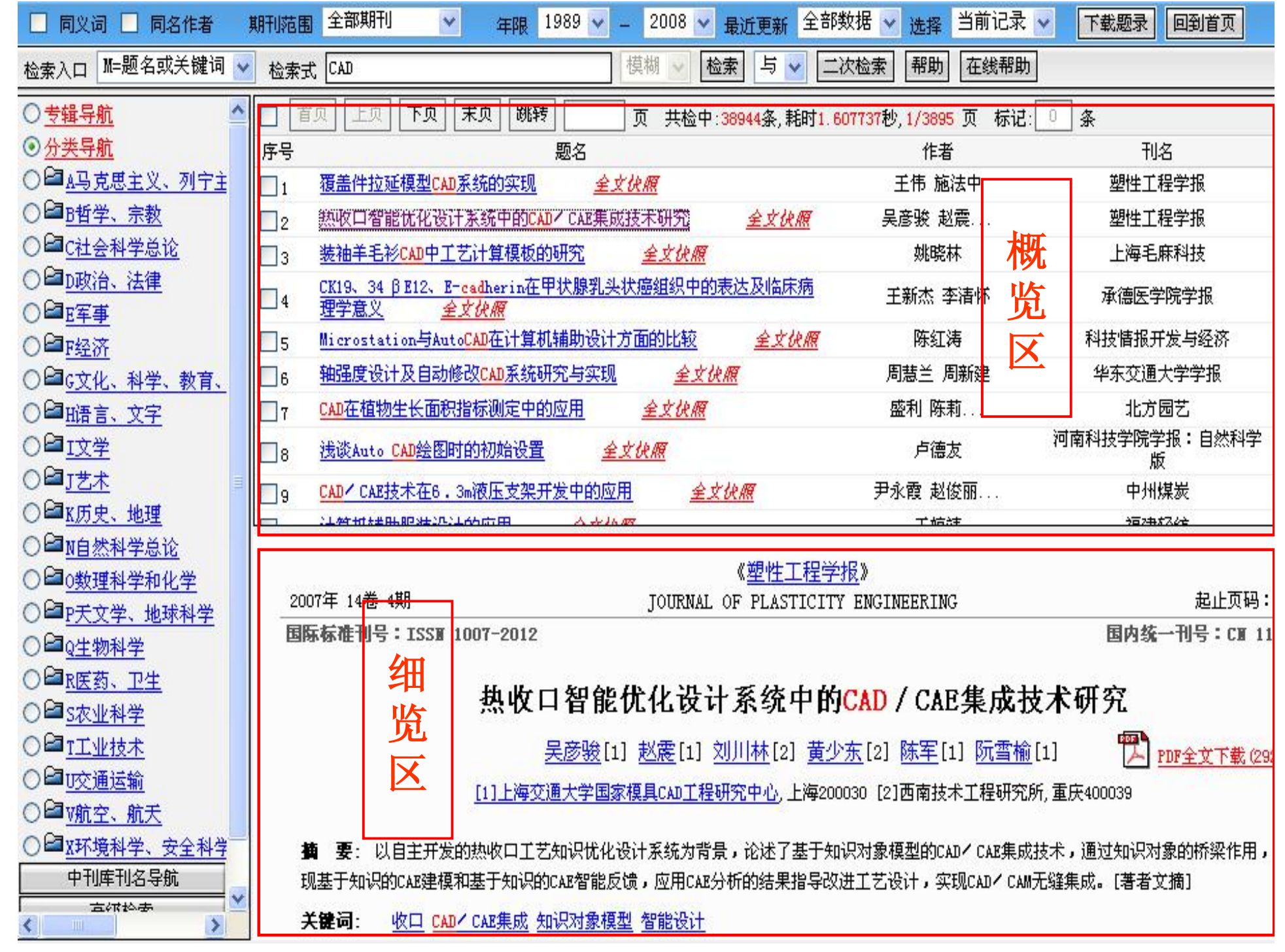

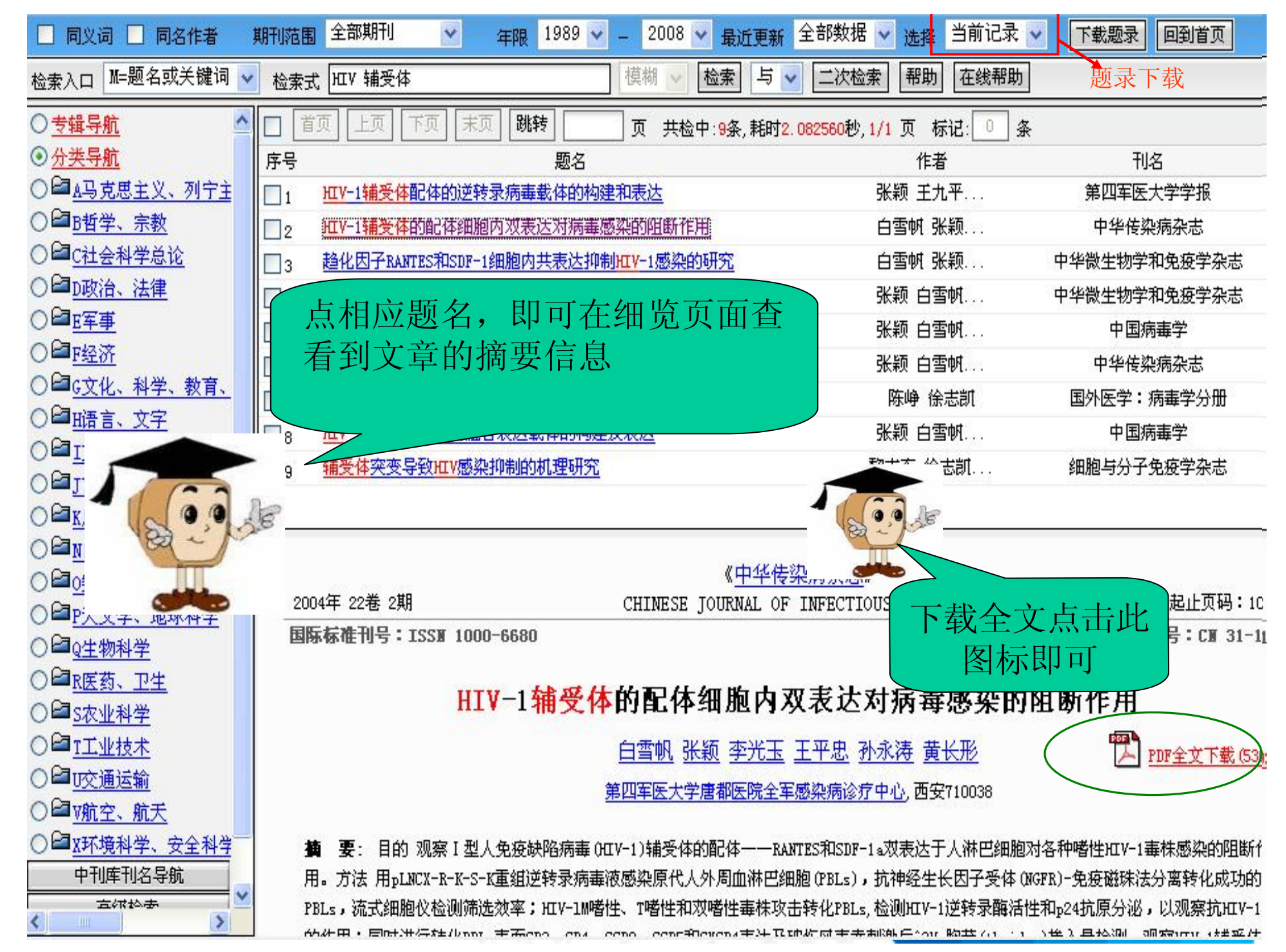

| 🖄 А    | dobe Reader - [HIV-1辅受体的配体细胞内对表达对病毒感染的阻断作用[1].pdf]                                                                                                    |                           |
|--------|----------------------------------------------------------------------------------------------------|---------------------------|
| 1      | 文件(E)编辑(E)视图(Y) 文档(D) 工具(I) 窗口(W) 帮助(H) ◀ 菜单栏                                                                                                    | X                         |
| E      | * 打开 📄 保存副本 🚔 打印 🌏 发送 🃫 搜索 🛛 🖑 🔲 🍸 文本选择工具 🔹 🌆 🗌                                                                                                    | 表得更好的反馈<br>和更快的批准         |
| ۲      | <ul> <li>◆ </li> <li>○ 122%</li> <li>● </li> <li>● </li></ul> |                           |
| 网络     |                                                                                                    | 维普资讯 http://www.cqvip.com |
| Ĥ      |                                                                                                    |                           |
| 緻      | ・ 106 ・ 由化传染病及主 2004 年 4 日第 22 義第 2 期 (Chin I Infect Die                                                                                                    | April 2004 Vol 22 No2     |
| 」<br>王 | $\frac{1}{100}$                                                                                                    | April 2004 (Vol 22, No2   |
|        |                                                                                                    | ·论著·                      |
| 页面     |                                                                                                    |                           |
|        | HIV-1 辅受体的配体细胞内双表达对病毒                                                                                                    |                           |
|        | <b>咸</b> 沈的阳 账 作 田                                                                                                    |                           |
|        |                                                                                                    |                           |
|        | Л                                                                                                    | E文显示区                     |
|        | 白雪帆 张颖 李光玉 王平忠 孙永涛 黄长形                                                                                                    |                           |
|        | 【摘要】 目的 观察 ↓ 型人免疫缺陷病毒(HIV-1)辅受体的配体——RANTES 和 SDF-1α 双表                                                                                                    |                           |
|        | 达于人淋巴细胞对各种嗜性 H1V-1 毒株感染的阻断作用。方法 用 pLNCX-R-K-S-K 重组逆转录病                                                                                                    |                           |
|        | 毒液感染原代人外周血淋巴细胞(PBLs),抗神经生长因子受体(NGFR)-免疫磁珠法分离转化成功的                                                                                                    |                           |
|        | PBLs,流式细胞仪检测筛选效率;HIV-1 M 嗜性、T 嗜性和双嗜性毒株攻击转化 PBLs,检测 HIV-1 逆                                                                                                    | 3                         |
|        | 转录酶活性和 p24 抗原分泌,以观察抗 HIV-1 感染的作用;同时进行转化 PBLs 表面 CD3、CD4,                                                                                                    |                           |
|        | CCR2、CCR5和CXCR4表达及破伤风毒素刺激后3H-胸苷(thymidine)掺入量检测,观察HIV-1 辅受                                                                                                    | 8                         |
|        | 体配体的双表达对人 PBLs 正常生物学功能的影响。结果 抗-NGFR-免疫磁珠法获得了转化成功的                                                                                                    | ()                        |
|        | PBLs、流式细胞仪检测发现 pLNCX-R-K-S-K 转染组 92%以上的 PBLs 鼠抗 NGFR 标记物为阳性;                                                                                                    | n                         |
|        | HIV-1 M 嗜性、T 嗜性和双嗜性毒株攻击后、pLNCX-R-K-S-K 转化 PBLs 可以见到明显的逆转录酶活                                                                                                    | 8                         |
|        | 性和 p24 抗原分泌抑制,并且在感染后第 12~20 天时抑制作用最强;pLNCX-R-K-S-K 转化 PBLs 表                                                                                                    |                           |
|        | │                                                                                                    |                           |

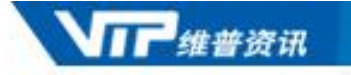

### 全文快照

07年开始,增加全文快照功能,通过点击查看某篇文献的首段内容与题录
 信息。可以帮助读者更全面的了解此文献所涉及的主题以及核心内容。

🔁 新斯的明试验改良结果判定法研究 全文依願 彭丹涛 许贤豪...

- 「協头痛伴皮层下梗死和白质脑病的常染色体显性遗传性脑动脉病」 協床分析 全文缺照
- APP17肽对APP转基因不同学习记忆能力和海马神经细胞凋亡的影 杜恰峰王莽

🗠 响 全文伏照

偏头痛伴皮层下梗死和白质脑病的常染色体显性遗传性脑动脉病临床分析

🦓 http://192.168.0.123 - 维普资讯-中文科技期刊数据库-全文快照 - Microsoft Internet Explorer

multi—infarct I cerebral arterial disease!leukoaraiosis; leukoencephalopathy 伴皮层下梗 死和白质脑病的常染色体显性遗传性脑动脉病(CADASIL)为一遗传性、非淀粉样变性、非动脉硬化性 脑动脉病。主要累及大脑白质及深部灰质的核团,临床特点为反复发作性皮质下梗死、进行性痴呆、 情感障碍、伴或不伴偏头痛发作、可复性急性脑病、癫痫、精神疾病及早发性心肌梗死\_1]。影像学

床表现。此文对1例有明显偏头痛家族 作性头痛30年,记忆力减退5个月。30

明: 2006—07—17 作者简介. 刘建军

病研究。

1、目前仅对2006年起的数据提供全文快照;

- 2、文献正文开始的前500字内,并标点符 号后开始,以句号结束,作为全文快照;
- 3、全文快照不足100字的不提全文快照;
- 4、有免标标志的不提全文快照;
  - 、一页有多篇文章的不提全文快照;

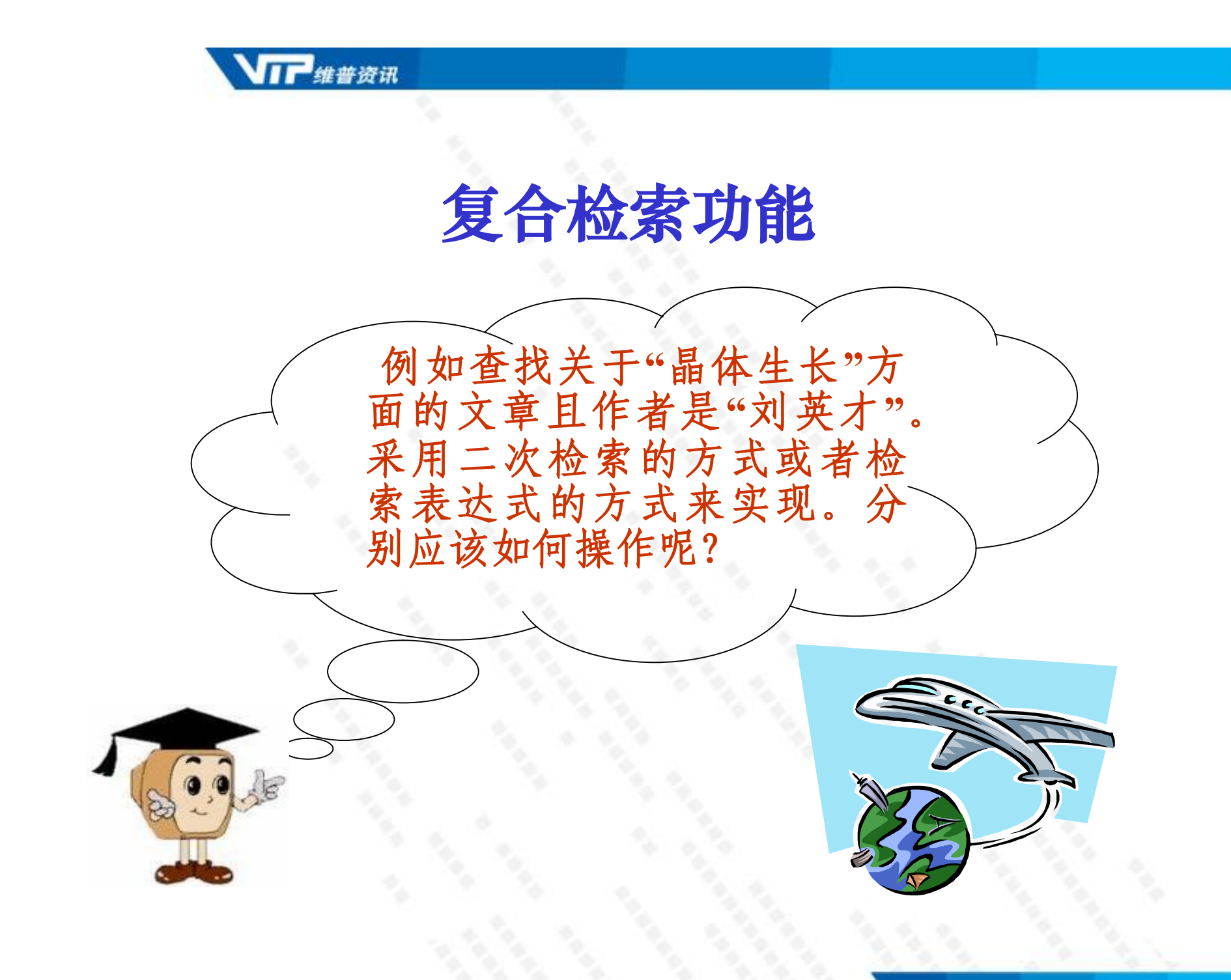

| 🚰 维普资讯中文科技期刊数                                       | 据库检索 - ∎icrosoft Internet | Explorer                                      |                                                                                                    |                                |         |
|-----------------------------------------------------|---------------------------|-----------------------------------------------|----------------------------------------------------------------------------------------------------|--------------------------------|---------|
| 文件(亚) 编辑(亚) 查看(⊻)                                   | 收藏(A) 工具(E) 帮助(H)         |                                               |                                                                                                    |                                |         |
| 🔇 后退 🔹 🛞 🗉 👔                                        | 🗿 🏠 🔎 搜索 🤶 收藏夹 🧭          | 🔗 · 🍓 🔯 - 🗔 📕                                 | ] 🖉 🙆                                                                                                    |                                |         |
| 地址 (D) 🙋 http://wt. cqvip. cc                       | om/Visitnew.asp           |                                               |                                                                                                    | 🔽 🋃 转到                         | 链接 📆 🕶  |
| 🗌 同义词 🗌 同名作者 🗦                                      | 期刊范围 全部期刊 💟 年限 198        | 89 🗸 🗕 2008 🗸 最近更新                            | 全部数据 🗸 选择 当前记录 🗸                                                                                                    | 下载题录  回到首页                     |         |
| 检索入口 A=作者                                           | 检索式 刘英才                   | 模糊 🔽 检索 与                                     | ✓ 二次检索 帮助 在线帮助                                                                                                    |                                |         |
| ○ <u>专辑导航</u> ▲                                     | □ 首页 上页 下页 末页 跳转          |                                               | 1.561969秒,1/1页标记:0 条                                                                                                    |                                |         |
| ◎ <u>分类导航</u>                                       | 序号 親                      | <br>፤名                                        | 作者                                                                                                    | 刊名                             | 出版年     |
| ○ 243 五月二月二日 10 10 10 10 10 10 10 10 10 10 10 10 10 | 1 纳米硅制备过程中微结构与反应气体        | 本流量之间的关系研究                                    | 刘英才 尹衍升                                                                                                    | 人工晶体学报                         | 2004    |
| ○ □ <u>B哲学、宗教</u>                                   | 1993                      |                                               |                                                                                                    |                                |         |
| ○ □ <u>C社会科学总论</u>                                  | 2 m                       |                                               |                                                                                                    |                                |         |
| ○ □ <u>D政治、法律</u>                                   |                           | 到检索结果                                         | <u>.</u>                                                                                                    |                                |         |
| ○ <sup>22</sup> E军事                                 | . •                       |                                               |                                                                                                    |                                |         |
| ○ <sup>C</sup> EEA济                                 |                           |                                               |                                                                                                    |                                |         |
| ○ □ <u>G文化、科学、教育、</u>                               |                           | 《 <u>人工</u> 』                                 | 晶体学报》                                                                                                    |                                |         |
| ○□ <u>晒言、文字</u>                                     | 2004年 33卷 4期              | JOURNAL OF SYN                                | NTHETIC CRYSTALS                                                                                                    | 起止页码:                          | 644-646 |
| 0월 <u>Ⅰ文学</u>                                       | 国际标准刊号:ISSN 1000-985X     |                                               |                                                                                                    | 国内统一刊号:CW 11-                  | 2637/07 |
| ○■」艺术                                               |                           |                                               |                                                                                                    |                                |         |
| ○■ <u>K历史、地理</u>                                    | 纳米硅制                      | 备过程中微结构与                                      | 反应气体流量乙间的关                                                                                                    | 长新研究                           |         |
| □○□ <u>№自然科学总论</u>                                  |                           | 刘英才[1] 尹衍升[3] 3                               | 李静[4] 李嘉[4] 初蕾[3]                                                                                                    |                                | 494K)   |
|                                                     | [1]河北到井士学林料到学             | 与于程学院,石宏庄050054 [3]                           | 山田海洋十学材料科学与了提学院,美                                                                                                    | 四四百五十八日。<br>四百五十八日。<br>四百五十八日。 | 1011/   |
|                                                     | 材料液态                      | <u>与工程学说</u> ,石家庄050054[5]<br>告构及其遗传性教育部重占实验? | 字 当时,这些你们的一个,你们的一个,你们的一个,你们的一个,你们的一个,你们不是不是,你不是你的吗?"<br>第二章 "你们的你们,你们们不是你们的你们,你们们不是你们,你们不是你们,你们们不是你们,你们不是你们,你们们不是你们,你们们不是你们,你们们不是你们,你们们不是 |                                |         |
|                                                     |                           |                                               |                                                                                                    |                                |         |
|                                                     | 描 要:利用LICVD方法制备了纳米和       | <b>圭颗粒。研究</b> 了不同反应气体流量                       | 量条件下,纳米硅微结构的转变规律,约                                                                                                    | 分析了制备工艺参数对纳米                   | 建微结     |
|                                                     | 构的影响机制。研究表明,在激光功率         | <b>圣密度恒定条件下,随着</b> 反应气体                       | 本流量的增加,所制备纳米硅颗粒的尺寸                                                                                                    | †逐渐变小,微结构中非晶;                  | 态比例     |
|                                                     | 随反应气流的增加而增加。              |                                               |                                                                                                    |                                |         |
|                                                     | 关键词: 纳米硅制备微结构反应           | 应气体流量 LICVD方法 晶体生长                            | 激光诱导化学气相沉积法                                                                                                    |                                |         |
|                                                     | 分类号: <u>TG156</u>         |                                               |                                                                                                    |                                |         |
| 中刊库刊名导航                                             | 相关文献: 主题相关                |                                               |                                                                                                    |                                |         |
|                                                     |                           |                                               |                                                                                                    |                                |         |
|                                                     |                           |                                               |                                                                                                    | 🥑 Interne                      | t       |

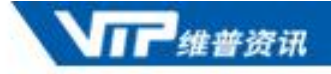

#### 二次检索方式的逻辑关系说明

逻辑"与":检索结果中必须出现所有的检索词。 逻辑"或":检索结果至少出现任一检索词。 逻辑"非":检索结果中不应该出现包含某一检索词的文章。

例如:如果第一次的检索条件为A,第二次检索条件为B,则选择几种二次检索的检索结果用图形表示分别为(灰色部分为命中结果):

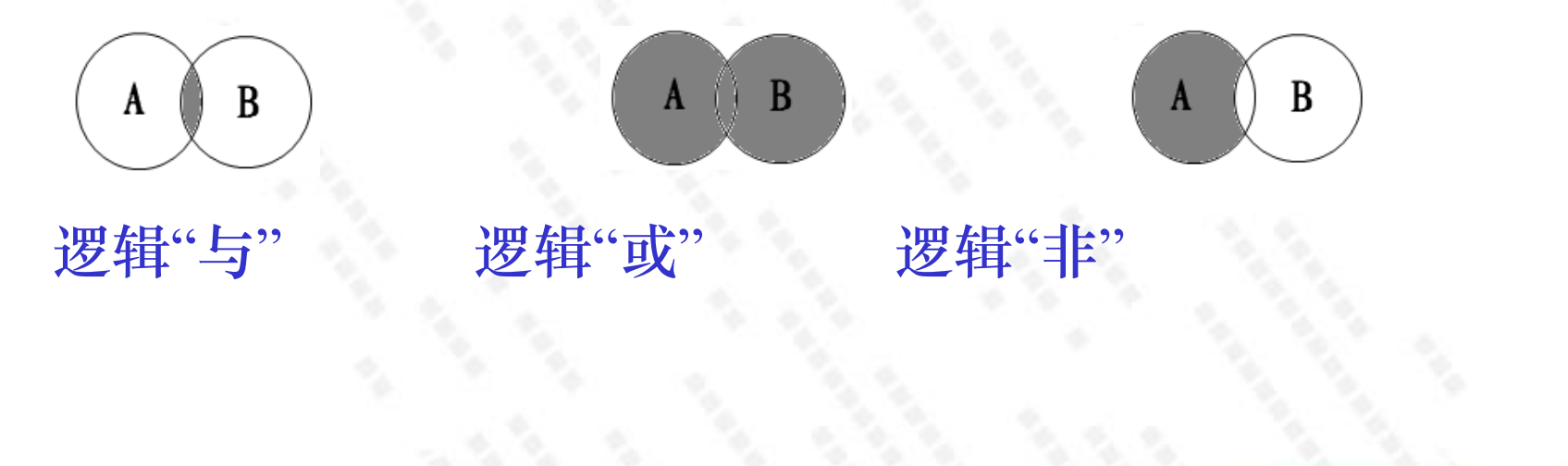

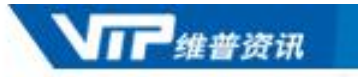

## 检索表达式方法图示

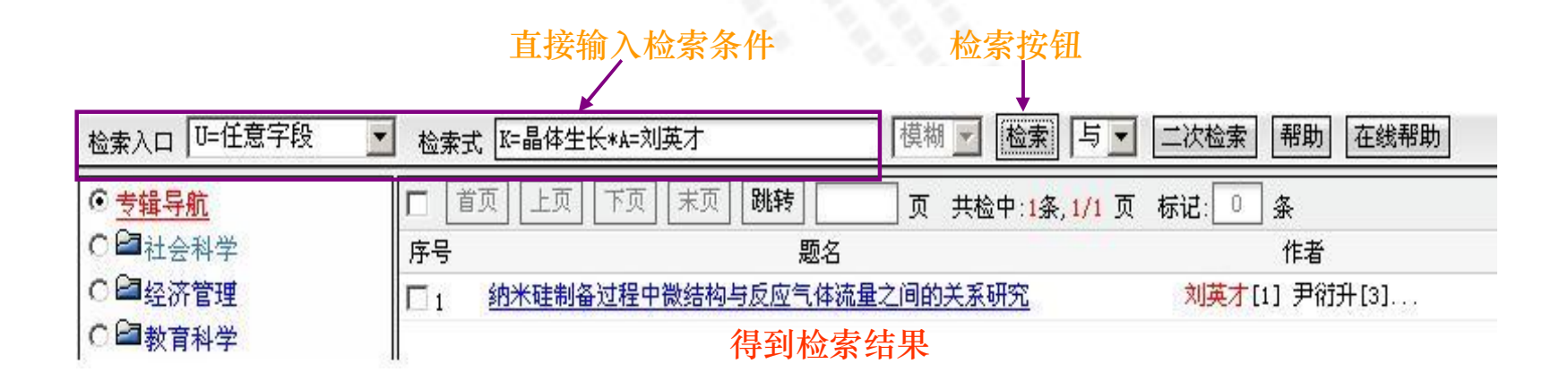

在清楚检索条件并能熟练组织检索表达式的基 础上,您也可通过直接输入检索式的方式进行 检索。

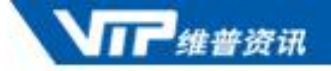

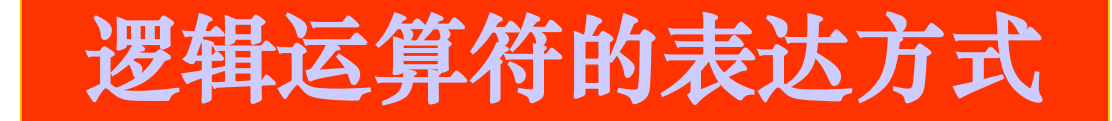

#### 检索算符

在输入检索表达式的过程中,可根据检索符号简化检索的过程,以达到快速检索的目的:

| 逻辑运算符    | 逻辑运算符 | 逻辑运算符     |  |
|----------|-------|-----------|--|
| *        | +     | -         |  |
| 并且、与、and | 或者、or | 不包含、非、not |  |

运算顺序依次为:NOT>AND>OR(非>与>或) 可灵活运用括号"()"改变优先级,括号内的逻辑式优先执行

注意:本数据库检索符号逻辑"非"不能用"-",因为它易与英文的连字符混淆,可以采用二次检索来实现逻辑非的功能。

#### 检索代码

检索词前面的英文字母是各字段的代码,可在检索入口选择框中查看。 代码字段: U任意字段 S机构 M题名或关键词 J刊名 K关键词 F第一作者 A作者 T题名 C分类号 R文摘

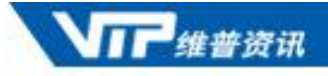

# 如何利用数据库特殊检索功能—同义词、同名作者,提高查全率和查准率呢?

下面我们来举例说明

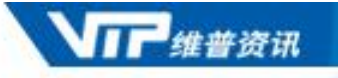

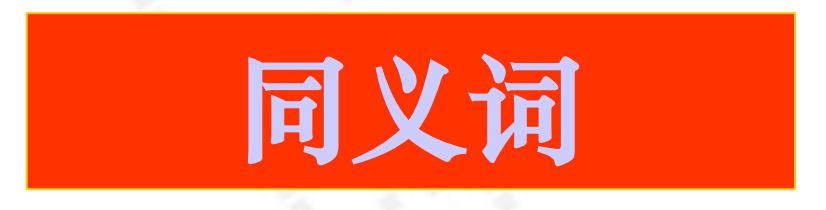

同义词:由于学术用语的多样化造成作者在发表论文提取 关键词时不会完全统一一致,如关于土豆的论文,也可以 提取关键词为马铃薯、洋芋等。这种情形会导致检索这如 果仅输入一个关键词进行检索,会造成漏检。为此,《中 刊库》以《汉语主题词表》为基础,参考各个学科的主题 词表,通过多年的标引实践,编制了规范的关键词用代词 表(同义词库),实现高质量的同义词检索,提高查全率。

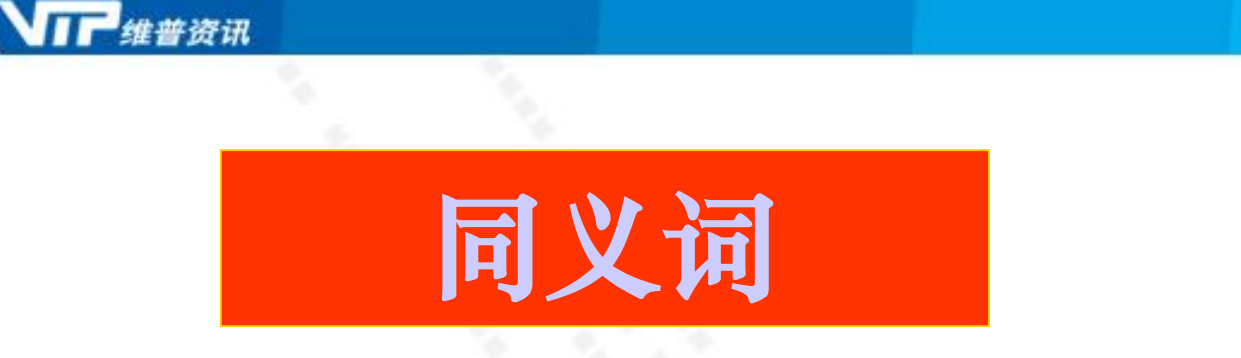

例如: 勾选同义词功能, 在关键词字段输入"CAD"并点击"检索"按钮, 可查 看到"CAD"的同义词, 勾选"CAD系统"并点击"确定"按钮, 即可得到"关键 词=CAD+CAD系统"的检索结果。

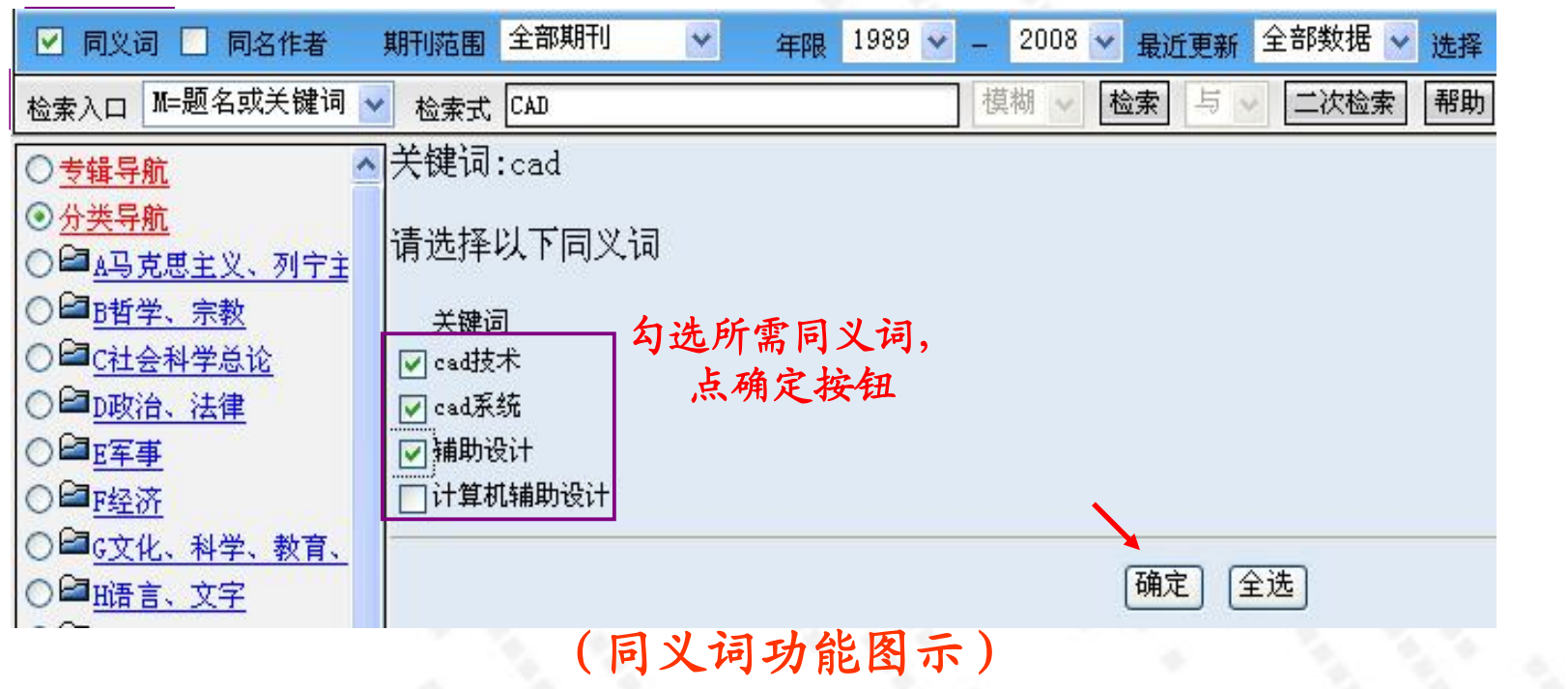

| 🕑 同义词 📃 同名作者                                                   | 期刊范围 全部期刊 🛛 🖌 年限 1989 🔽 🗕 2008 🔽 最近更新 全部数                                                                                                    | 据 🗸 选择 当前记录 🔪       | 下载题录 回到首页            |  |  |
|----------------------------------------------------------------|----------------------------------------------------------------------------------------------------|---------------------|----------------------|--|--|
| 检索入口 加=题名或关键词 🗸                                                | 🛛 检索式 CAD 模糊 ✔ 检索 与 ✔ 二次                                                                                                    | 检索 帮助 在线帮助          |                      |  |  |
| ○ <u>专辑导航</u> ▲                                                | □ 首页 上页 下页 末页 跳转 页 共检中:41885条,耗时4.273                                                                                                    | 3037秒, 1/4189 页 标记: | 0 条                  |  |  |
| ⊙ <u>分类导航</u>                                                  | 序号题名                                                                                                    | 作者                  | 刊名                   |  |  |
| ○ <sup>22</sup> <u>A马克思主义、列宁主</u>                              | □1 <u>覆盖件拉延模型CAD系统的实现</u> <u>全文伙概</u>                                                                                                    | 王伟 施法中              | 塑性工程学报               |  |  |
| ○ □ B哲学、宗教                                                     | □2 热收口智能优化设计系统中的CAD/CAE集成技术研究 全文伙概                                                                                                    | 吴彦骏 赵震              | 塑性工程学报               |  |  |
| ○ □ <u>C社会科学总论</u>                                             | □3 装袖羊毛衫CAD中工艺计算模板的研究 <u>全文伏照</u>                                                                                                    | 姚晓林                 | 上海毛麻科技               |  |  |
| ○曾 <u>D政治、法律</u><br>○曾E军事                                      | □4 $\frac{CK19, 34 \beta E12, E-cadherin \overline{\alpha} = 0}{\underline{P} + \underline{C} + \underline{C} $ | 王新杰 李清怀             | 承德医学院学报              |  |  |
|                                                                | □5 Microstation与AutoCAD在计算机辅助设计方面的比较 全文伙應                                                                                                    | 陈红涛                 | 科技情报开发与经济            |  |  |
| ○□□G文化、科学、教育、                                                  | □6 <u>轴强度设计及自动修改CAD系统研究与实现</u> <u>全文依照</u>                                                                                                    | 周慧兰 周新建             | 华东交通大学学报             |  |  |
| ○■暗言、文字                                                        | □7 CAD在植物生长面积指标测定中的应用 <u>全文优</u> 層                                                                                                    | 盛利 陈莉               | 北方园艺                 |  |  |
| ○曾 <u>I文学</u>                                                  | □8 <u>浅谈Auto CAD绘图时的初始设置</u> 全文依照                                                                                                    | 卢德友                 | 河南科技学院学报:自然科学<br>版   |  |  |
| ○□」支末                                                          | □9 CAD/CAE技术在6.3m液压支架开发中的应用 全文依照                                                                                                    | 尹永霞 赵俊丽             | 中州煤炭                 |  |  |
| ○□ <u>K历史、地理</u>                                               | 一 法教训提出职法犯法的应用 人名达尔                                                                                                    | 工临注                 | <del>7</del> 百2中がスクラ |  |  |
| ○■ <u>N自然科学总论</u><br>○● <u>0数理科学和化学</u><br>○● <u>P天文学、地球科学</u> | <b>检索提示:</b> <ul> <li>在上方选择好期刊范围、年代限制、检索入口后,在输入框中输入检索条件,点击检索按钮。</li> <li>选择逻辑关系式,输入检索条件,点击"二次检索"按钮,可在上次检索结果中进行再检索。</li> <li>同时可在左边导航树中选择文献类别限制,或选择期刊类别限制。</li> <li>也可在检索输入框中直接输入组合检索式直接检索:</li> </ul>                                                                                                    |                     |                      |  |  |
| ○■ <u>Q生物科学</u>                                                | 范例→:K=维普资讯*A=杨新莉<br>范例→:0=(-, 社==)社-=電社)*=#1##=1                                                                                                    |                     |                      |  |  |
|                                                                | •如果检索特殊字符诸加上英文双引号,比如检索 C++ 检索表达                                                                                                    | ≤式中就应写为"C++"        |                      |  |  |
|                                                                | 送售请见田户指南。加里您觉得检索效果不够理想,请占书"在线帮助"获得到                                                                                                    | <b>国名的帮助</b> 。      |                      |  |  |
| ○□ <u>□⊥业役本</u><br>○□□咬通运输                                     |                                                                                                    | C32H0H1#08          |                      |  |  |
| ○□▼航空、航天                                                       | ##警察讯 版权所方 @ 2001-2008 法E                                                                                                    | 田1024#768公辩家浏览      |                      |  |  |
| ○□ೱ环境科学、安全科学                                                   | Copyright © 2008 cqvip. com Inc. All rights reserved.                                                                                                    |                     |                      |  |  |
| 中刊库刊名导航                                                        |                                                                                                    |                     |                      |  |  |
|                                                                |                                                                                                    |                     |                      |  |  |
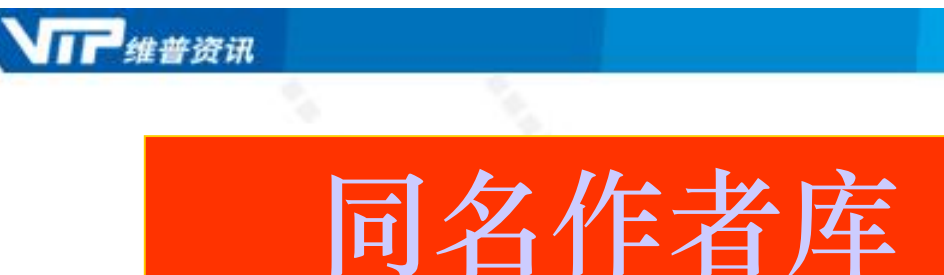

同名作者:同样姓名的作者从事不同领域的研究,提交检索请求后, 检索结果并不精确,这为检索者带来了不便。为此,《中文科技期刊 数据库》开发了同名作者检索功能,提高查准率。

例如: 勾选页面左上角的同名作者,选择检索入口为作者(或第一作者),输入检索词"张三",点击"检索"按钮,即可找到作者名为"张 三"的作者单位列表,用户可以查找需要的信息以做进一步选择。

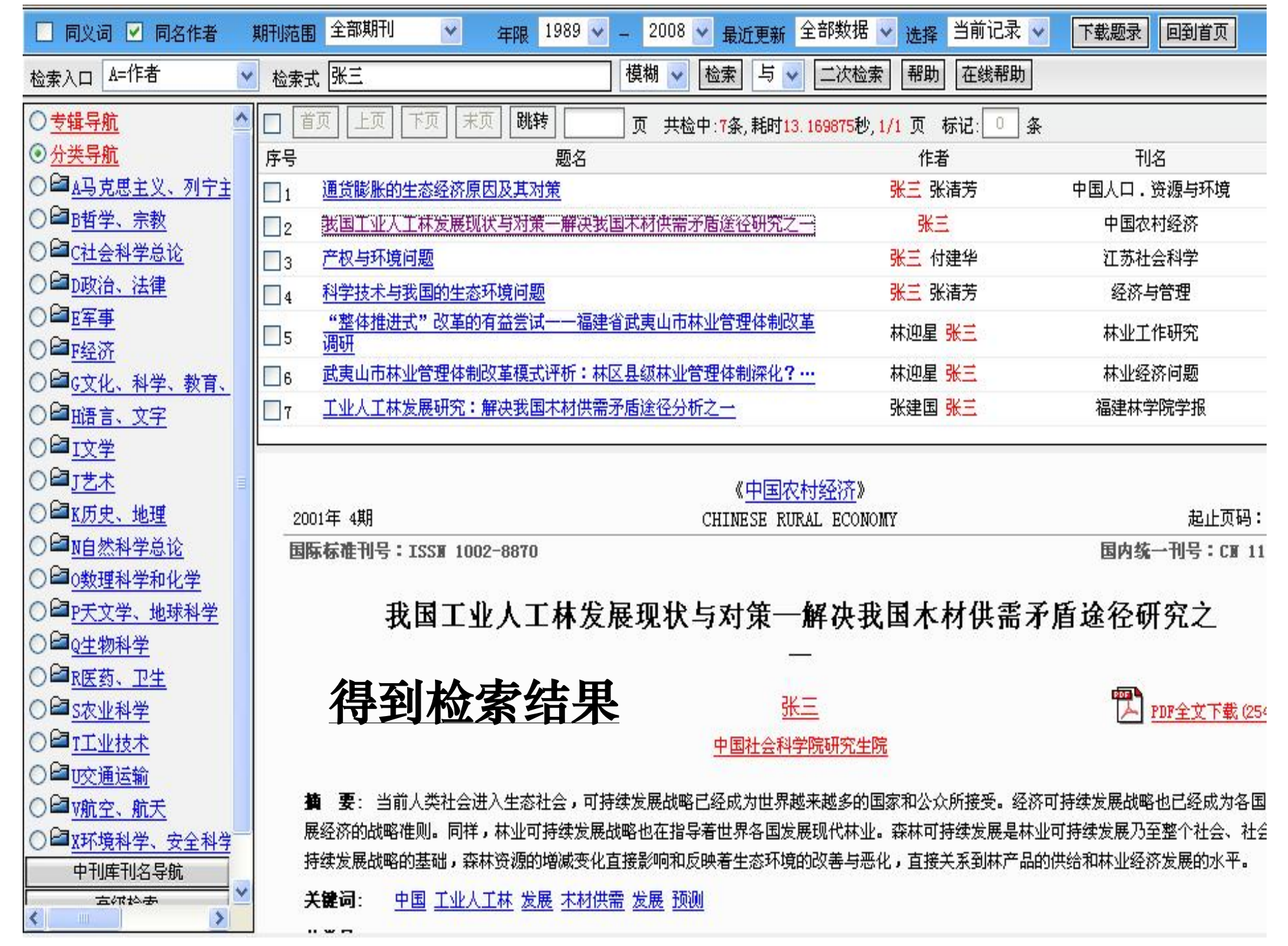

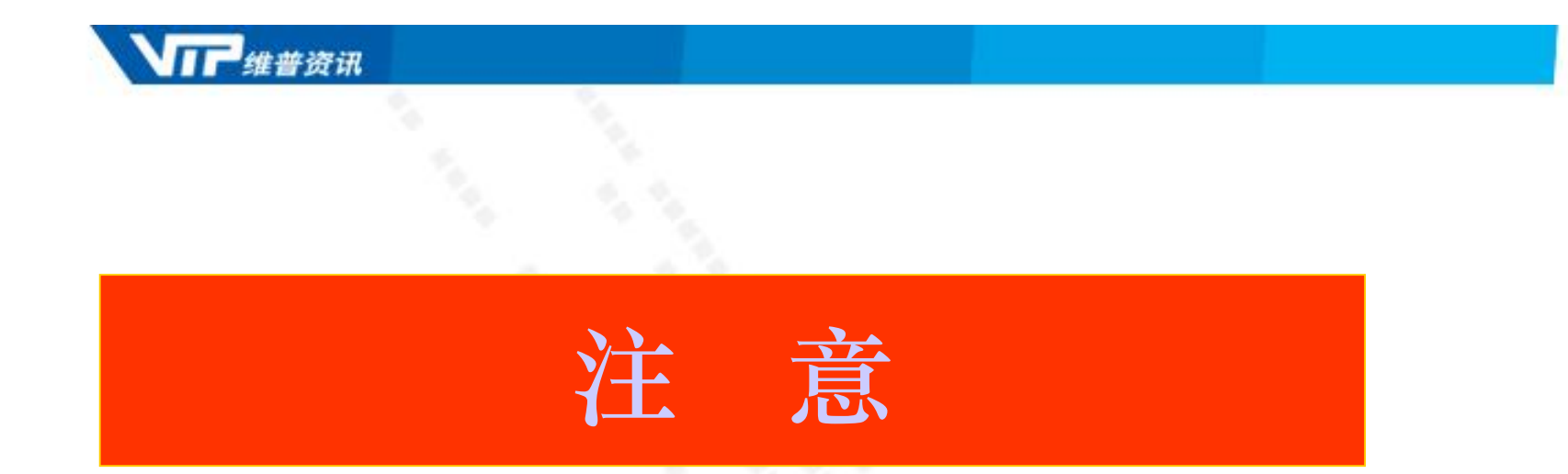

同义词功能只适用于三个检索字段: 关键词、题名或题名与关键词 同名作者功能只适用于两个检索字段: 作者、第一作者

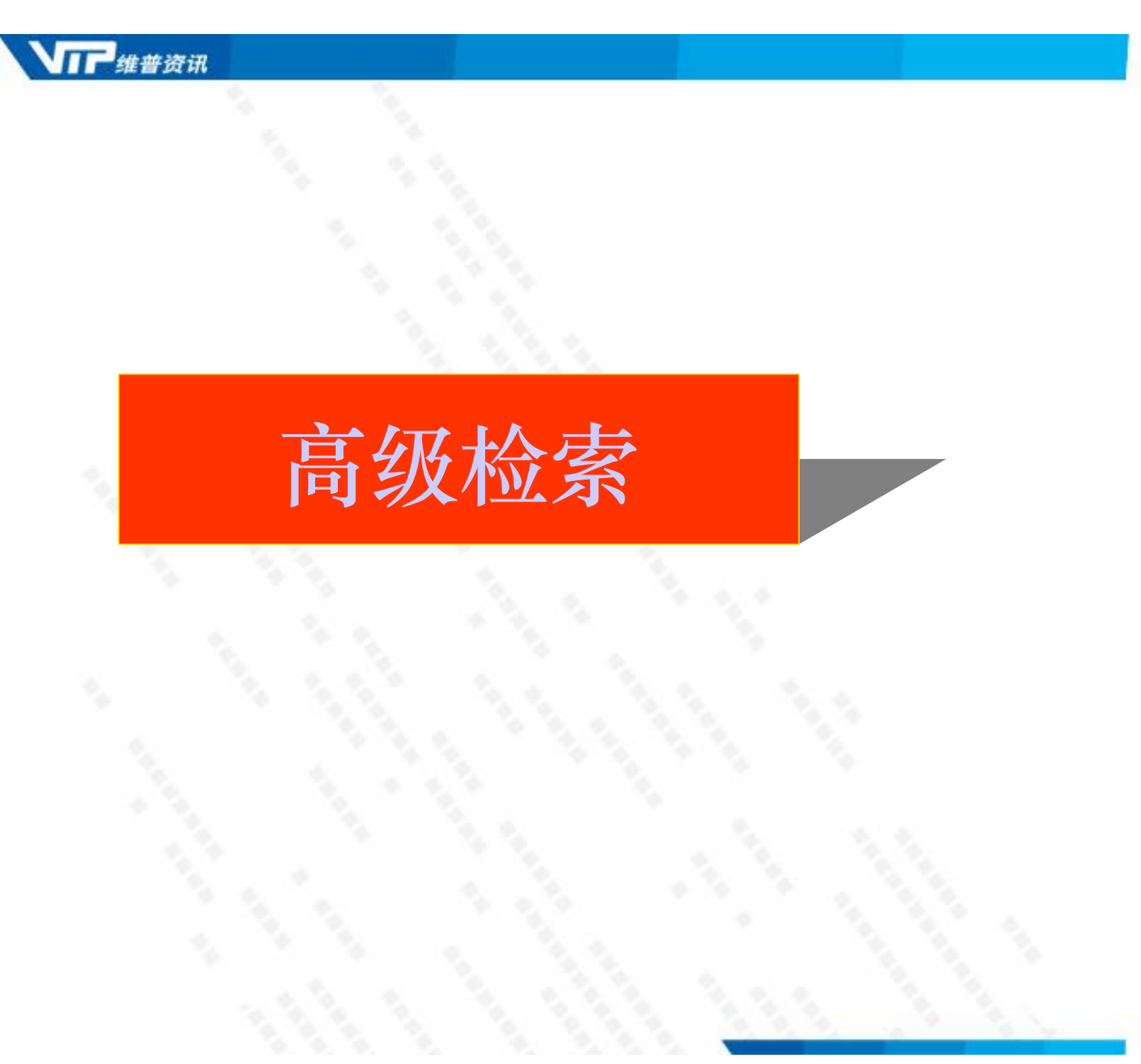

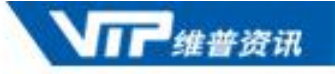

## 高级检索

 高级检索: 高级检索是一种比较专业的检索方式,检索功能非常 丰富。它能实现复杂的逻辑组配检索,限定各种检索条件,以达 到精确检索的目的。

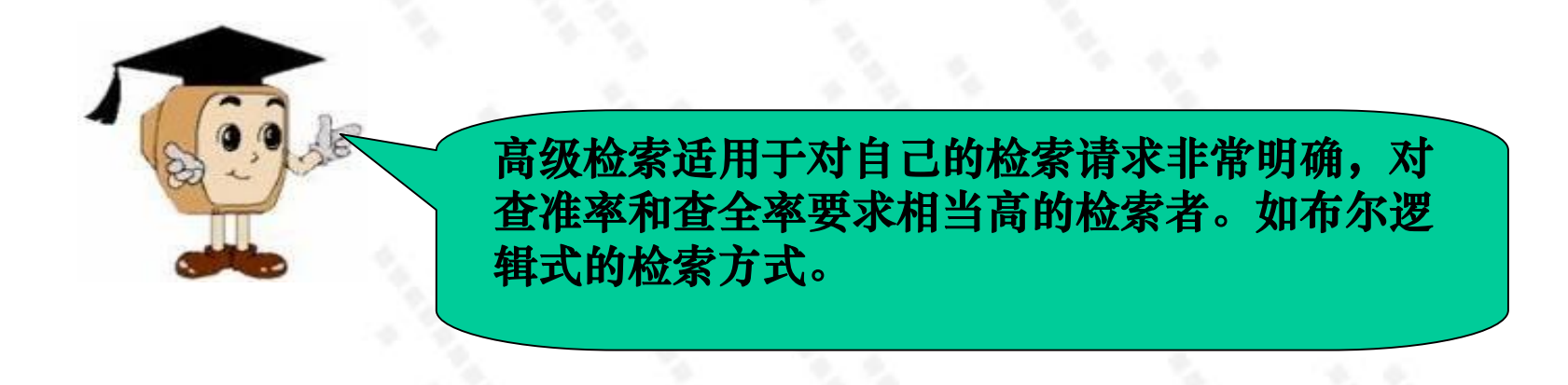

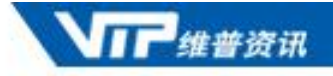

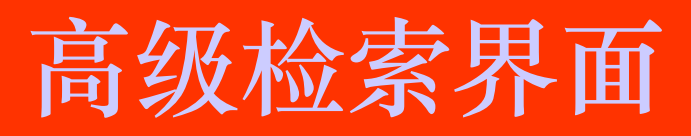

| 逻辑   | 位案項<br>K=关键词 ■ |           | 世紀度    | む 展切 転<br>春春同 义 词 |
|------|----------------|-----------|--------|-------------------|
| 并且 🔽 | A=作者           |           | 模糊 ✔   | 同名/合著作者           |
| 并且 🛃 | C=分类号 🖌 🖌      |           | 模糊 🗸   | 查看分类表             |
| 并且 🔽 | S=机构           |           | 模糊 🗸   | 查看相关机构            |
| 并且 💌 | J=刊名 💙         |           | 精确 🗸   | 期刊导航              |
|      |                | 检索 重置     |        | 扩展检索条件            |
| (    | 高级检索为读         | 者提供分栏式检索词 | ]输入方法。 | 可                 |

| Vir                      | 维普资讯                         |                               |                  |                                       |                |
|--------------------------|------------------------------|-------------------------------|------------------|---------------------------------------|----------------|
| 扩展                       | 展功能                          |                               |                  |                                       |                |
|                          | 逻辑 检察                        | 刺                             | 检索词              | 匹配度                                   | 扩展功能           |
|                          | K=关键i                        | 司 🔽                           |                  | 模糊 ✔                                  | 查看同义词          |
|                          | 并且 💌 🗚 🖌                     | ×                             |                  | 模糊 ⊻                                  | 同名/合著作者        |
| 你可以去检索词表。                |                              |                               | <u>本 八米主 和</u>   | · · · · · · · · · · · · · · · · · · · | 查看分类表          |
| <u>心可以在</u><br>情况的扩展功能的查 | 一边进门相大的问<br>询( <b>请注意,</b> 名 | 可又问、问石作<br>在进行这些信息            | 有、               | <b>生前面输入相</b>                         | 查看相关机构         |
| 应的检索词,否则不                | 能进行操作)。                      |                               |                  |                                       | 期刊导航           |
| 查看同义词:点击                 | 查看同义词,即                      | 可检索出该检                        | 索词的同义词,          | 以扩大搜索                                 | <u> 疗展检索条件</u> |
| 泡回。<br>查看同名作者: 占于        | 卡查看同名作者                      | ,即可以列表                        | 形式显示不同单          | 位同名作者。                                |                |
| 用户可以选择作者的                | 单位来限制同名                      | 作者范围。虽                        | <b>麦多勾选数据</b> 不起 | 超过5个。查                                |                |
| 看分类表:读者可以                | <b>以直接点击按钮</b>               | l, 会弹出分类                      | 表页,操作方法          | 同分类检索                                 |                |
| 0                        |                              |                               |                  |                                       |                |
| 查看相关机构:点击<br>所属期刊社列表。:   | 击查看相关机构<br>最多勾选数据不           | J,即可显示以<br><sup>、</sup> 超过5个。 | 该机构为主办           | (管)机构的                                |                |
| 期刊导航:点击进行<br>录等,使用户可以都   | 亍期刊检索,可<br>扶得更多的信息           | 「以查看该期刊<br>。                  | 的详细信息,如          | 1曾用刊名记                                |                |
|                          |                              |                               |                  |                                       |                |

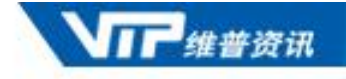

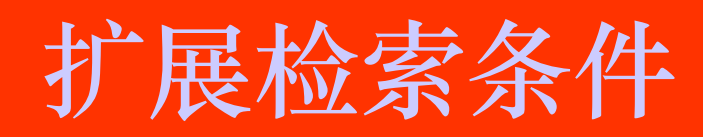

|                            | 逻辑 检索项               | 检索词                      | 匹配度 扩展功能    |
|----------------------------|----------------------|--------------------------|-------------|
|                            | K=关键词 ✔              |                          | 模糊 ✔ 查看同义词  |
| •"扩展检索条件"功能。               | 可以进一步的减小搜索           | <b>索范围,获得符合检</b> 索       | 同名/合著作者     |
| 的检索结果。                     |                      |                          | 查看分类表       |
| •点击按钮,弹出对话框                | ,在"扩展检索功能"部          | <mark>分,用户可以根据需</mark> 要 | 要以 _ 查看相关机构 |
| 时间条件、专业限制、其                | 胡刊范围进一步限制检           | 索范围。                     | 期刊导航        |
| > 扩展检索条件                   |                      | 重置                       | ● 扩展检索条件    |
| <ul> <li>时间条件:</li> </ul>  |                      |                          |             |
| ⓒ 时间: 1989 ▼ 年至 2004 ▼ 年 ( | )更新时间:  最近一周  💌      |                          |             |
| <ul> <li>专业限制:</li> </ul>  |                      |                          |             |
| ☑ 经济管理 ☑ 图书情报 ☑ 教育科学 ☑     | 自然科学 🗹 农业科学 🗹 医药卫生 🗹 | 工程技术                     |             |
| <ul> <li>期刊范围:</li> </ul>  |                      |                          |             |
| ○ 核心期刊 ○ 重要期刊 ④ 全部期刊       |                      | 读者在选定限制分类                | 5. 并输λ检索词检  |
|                            | 检索 重置 [              | 索后, 页面自动跳转               | 等到搜索结果页面.   |
|                            |                      | 后面的检索操作同性                | 中速检索。       |
|                            | Colorer and a second |                          |             |

PDF 文件使用 "pdfFactory Pro" 试用版本创建 www.fineprint.cn

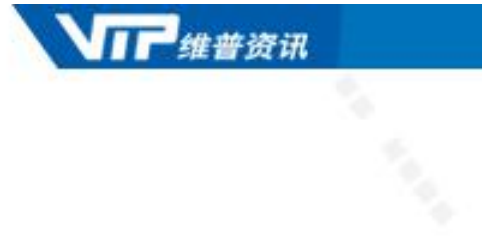

1

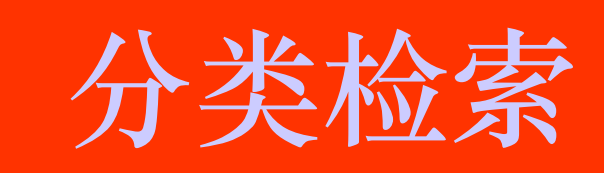

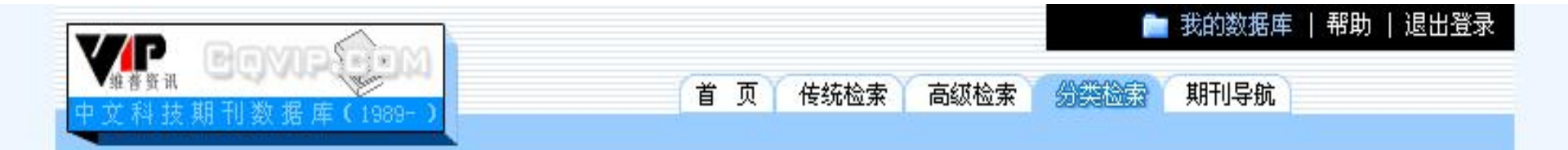

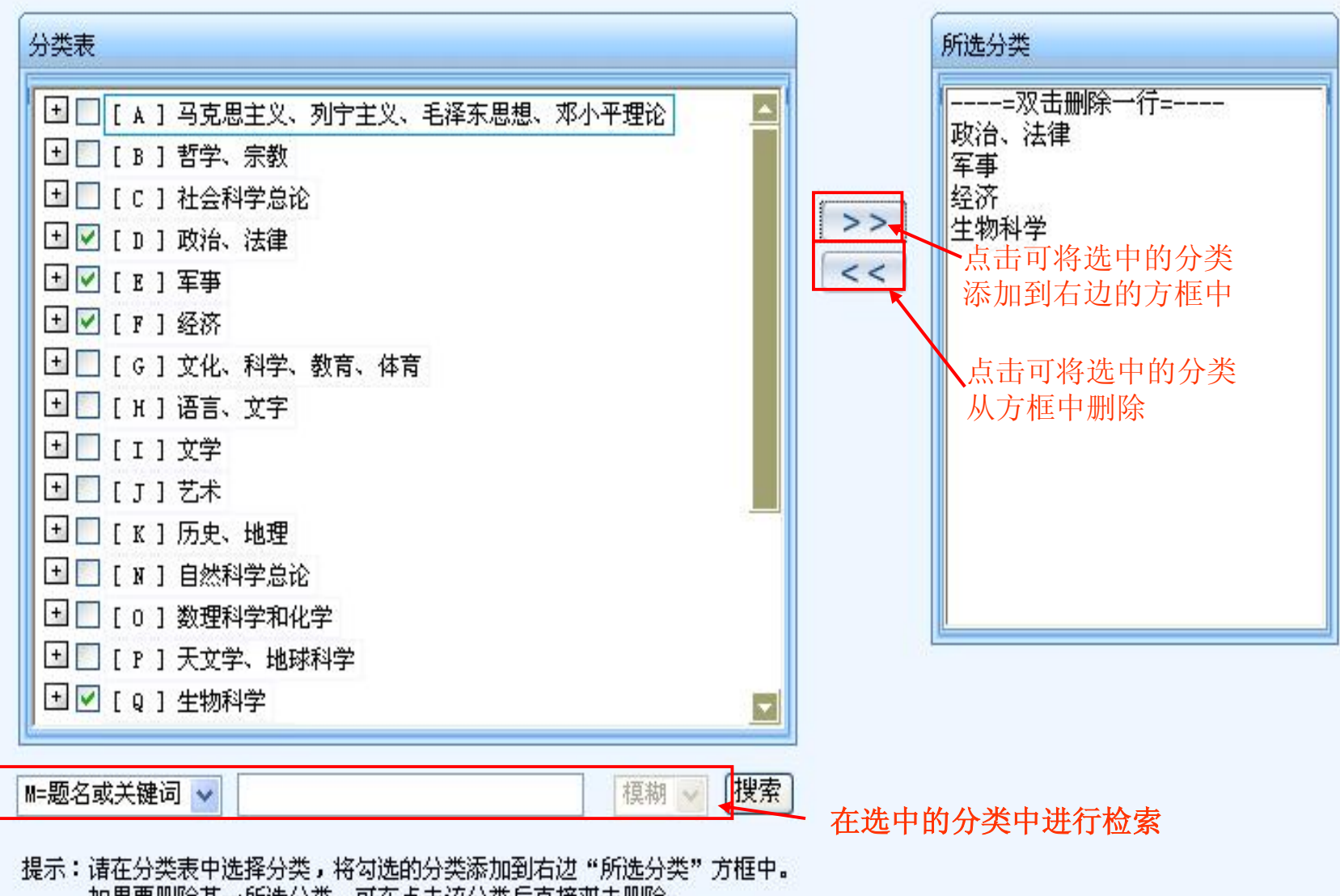

提示:诸在分类表中选择分类,将勾选的分类添加到石辺"所选分类"万框中。 如果要删除某一所选分类,可在点击该分类后直接救击删除。 在检索框处选择检索入口,输入检索条件,在所选分类中进行再限制检索。

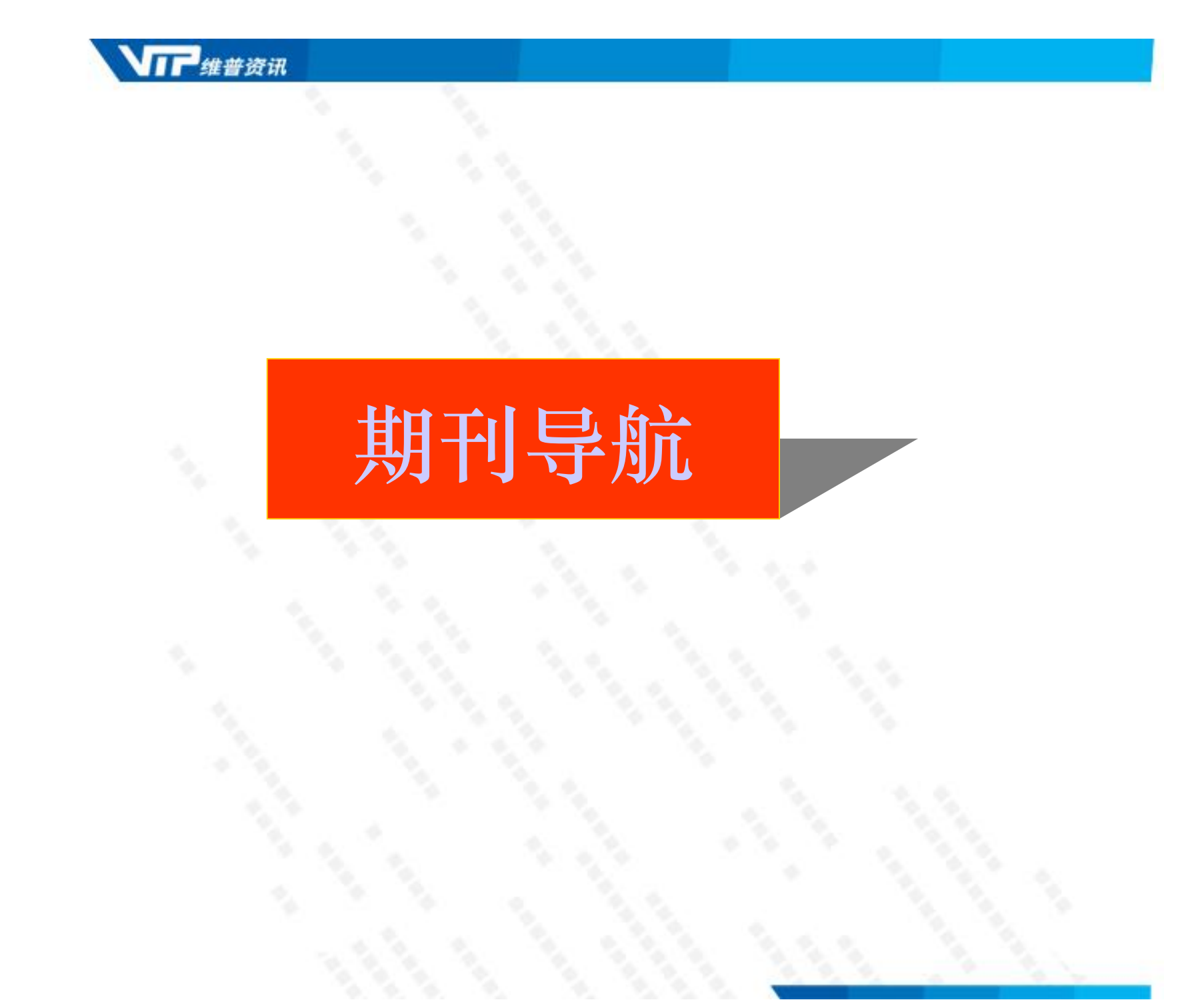

| 文科技期刊数据库(                                                                                                    | 一 别丁            | 」于机介围              |             |  |
|----------------------------------------------------------------------------------------------------|-----------------|--------------------|-------------|--|
| 期刊搜索: 刊名 🗸 🗍                                                                                                    | 查询              |                    |             |  |
| 按字顺查:ABC                                                                                                    | DEFGHIJK        | LMNOPQRS           | ruvwxyz     |  |
| CHILDRAFT AND                                                                                                    |                 | ~                  |             |  |
| 则刊寺机                                                                                                    | 期刊学科分类导航        | 国外数据库收录导航 期刊       | 地区分布导航      |  |
| 期刊学科分类导航                                                                                                    | ○ 核心服用刊 ④ 核心服   | <b>E11301和关键E1</b> |             |  |
| 3 马克思主义、列宁主                                                                                                    | C ARGAIN C ARGA | 11111112/20110     |             |  |
| 义、毛泽东思想、邓<br>小平理论                                                                                                    | © 马克思主义、列宁主义。   | . 毛泽东思想、邓小平理论      |             |  |
| 」哲学、宗教                                                                                                    | @ 哲学、宗教         |                    |             |  |
| 山社会科学总论                                                                                                    | ◎ 社会科学总论        |                    |             |  |
| 」<br>政治、法律                                                                                                    | 学报及综合类          | 社会科学理论与方法论         | 社会科学教育与普及   |  |
| 二二十二十二十二十二十二十二十二十二十二十二十二十二十二十二十二十二十二十二十二                                                                                                    | 统计学             | 社会学                | 人口学         |  |
| 1 经济                                                                                                    | 管理学             | 民族学                | 人才学         |  |
| 」<br>文化、科学、数音、                                                                                                    | 劳动科学            | 社会科学丛书、文集、连续       | 性出版物        |  |
| 体育                                                                                                    | © 政治、法律         |                    |             |  |
| 3 语言、文字                                                                                                    | 学报及综合类          | 政治理论               | 中国共产党       |  |
| <u>之文学</u>                                                                                                    | 世界政治            | 中国政治               | 各国政治        |  |
| 5 艺术                                                                                                    | 外交、国际关系         | 法律                 |             |  |
| 5 历史、地理                                                                                                    | 工人、农民、害年、妇3     | 女运动与组织             |             |  |
| 3 自然科学总论                                                                                                    | ◎ 军事            |                    |             |  |
| 3 数理科学和化学                                                                                                    | ◎ 经济            |                    |             |  |
| 3天文学、地球科学                                                                                                    | 协步学可运计期         | 山巳姶亦如士宫的粉片         | 经济计划与管理     |  |
| 5 生物科学                                                                                                    | 他杀有り迪以州         | 门守则实现十角时数于         | 信息产业经济(总论)  |  |
|                                                                                                    | 化期刊逐期浏览         | ,符合一般用户的浏览         | 1 邮电经济      |  |
|                                                                                                    | 习惯。             |                    |             |  |
|                                                                                                    |                 |                    |             |  |
| 18 . 55                                                                                                    | 《艾化、利子、致日、神     | 19                 | _           |  |
| a                                                                                                    | 学报及综合类          | 文化理论               | 世界各国文化与文化爭业 |  |
|                                                                                                    | 信息与知识传播         | 科学、科学研究            | 教育          |  |
| The second second secon | 体育              |                    |             |  |

PDF 文件使用 "pdfFactory Pro" 试用版本创建 <u>www.fineprint.cn</u>

#### 112 维普资讯

- 点击某一分类可查看期刊列表,期刊列表页面上提供的期刊信息有: 刊名、ISSN号、CN号、核心期刊标记(有★标记的为核心期刊)。
- 在期刊列表中如果包含有核心期刊和相关期刊,点击即可将列表中的 核心期刊全部筛选出来,此时按钮变成黄色。

| 序号 | ▲ 刊名<br>选择核火期和                                   | 能腐缩小检查。   |           | 核心期刊 |
|----|--------------------------------------------------|-----------|-----------|------|
| 1  | 北京大学学报:医学版 速检索到权威                                | 、专业、重要用   | 口,行       | *    |
| 2  | 复旦学报:医学版                                         |           |           | *    |
| 3  | 华中科技大学学报:医学                                      | 1672-0741 | 42-1678/R | *    |
| 4  | 暨南大学学报:自然科学                                      | 1000-9965 | 44-1282/N | *    |
| 5  | 吉林大学学报:医学版                                       | 1671-587X | 22-1342/R | *    |
| 6  | 四川大学学报:医学版                                       | 1672-173X | 51-1644/R | *    |
| 7  | 上海交通大学学报:医学版                                     | 0258-5898 | 31-1259/R | *    |
| 8  | 苏州大学学报:医学版                                       | 1673-0399 | 32-1674/R | *    |
| 9  | 山东大学学报:医学版                                       | 1671-7554 | 37-1390/R | *    |
| 10 | 西安交通大学学报:医学版                                     | 1671-8259 | 61-1399/R | *    |
| 11 | 医学与哲学:人文社会医学版                                    | 1002-0772 | 21-1093/R | *    |
| 12 | 中南大学学报:医学版                                       | 1672-7347 | 43-1427/R | *    |
| 13 | 郑州大学学报:医学版 如 初 初 初 初 初 初 初 初 初 初 初 初 初 初 初 初 初 初 | 1671-6825 | 41-1340/R | *    |
| 14 | 大理学院学报:医学版                                       | 页 1442    | 53-1088/R |      |

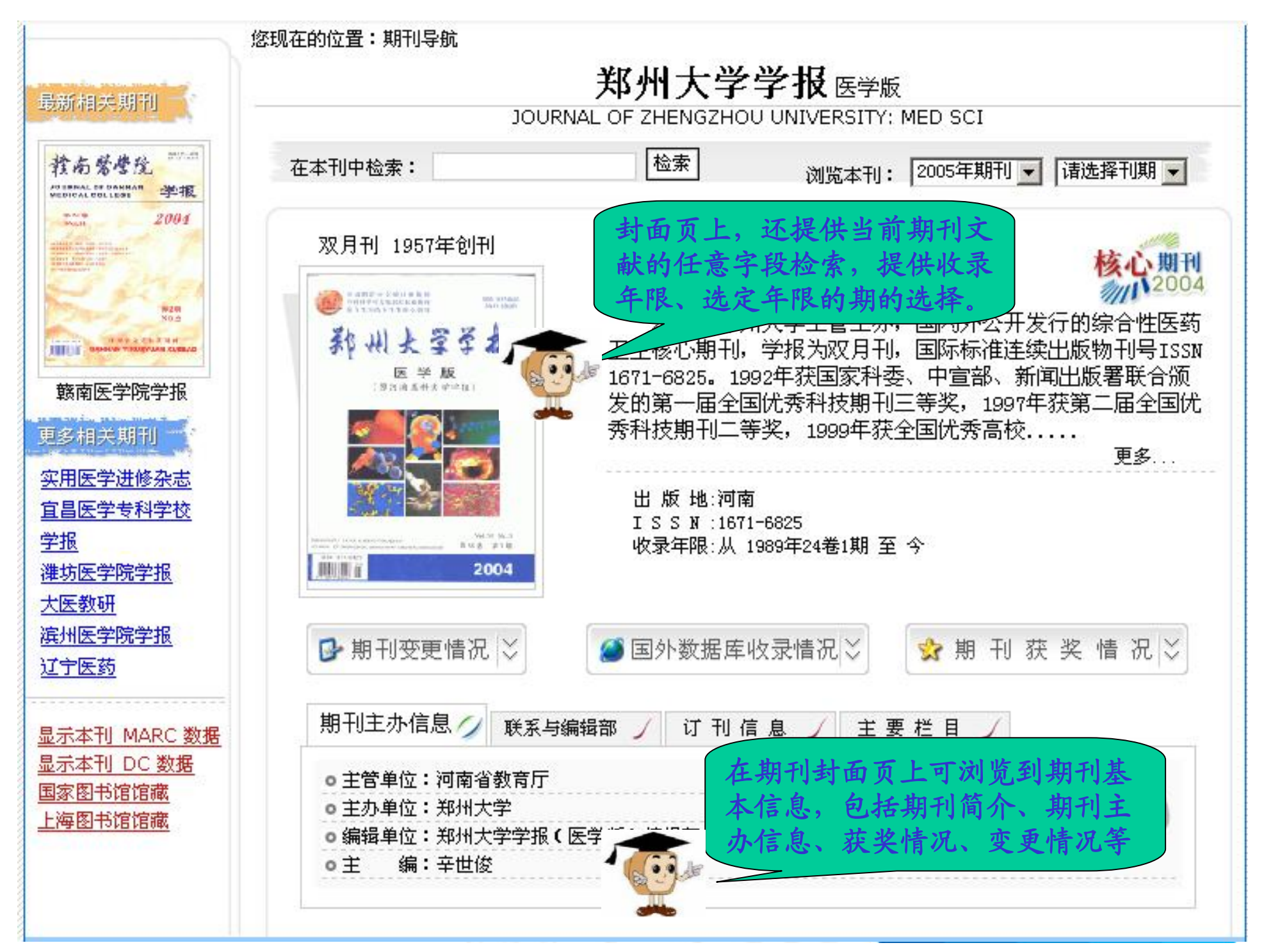

PDF 文件使用 "pdfFactory Pro" 试用版本创建 www.fineprint.cn

|                                                                                                    | 2000       |                                     | 📄 我的数据        | 库   帮助   退出登录 |
|----------------------------------------------------------------------------------------------------|------------|-------------------------------------|---------------|---------------|
| 维普资讯 中立 科 井 相 刊 数 挥 床 (                                                                                                    | 1989- 1    | 首页 传统检索 高级检索 分类                     | 检索 期刊导航       | Ì             |
|                                                                                                    |            |                                     |               |               |
|                                                                                                    |            |                                     | 显示方式: 概要      | 要显示 💽 20条 🖌   |
| 新州大学圣机                                                                                                    | M=题名       | 或关键词 🔽                              |               | 搜索            |
| E⇔/kx                                                                                                    | ◎ 重新搜索     | ○ 在结果中搜索 ○ 在结果中添加 ○ 石               | 医结果中去除 🔘      | 在整个数据库中检索     |
|                                                                                                    | 检索条件:      |                                     |               | 保存检索式         |
|                                                                                                    | 🗟 下載 🕹 打印  | 🛛 🖹 加入电子书架 📓 查询结果:共找到 3122          | 条,当前页1/157    | 标记数0条         |
| New Address of the Address of the Ad | □ 全选 全文下载  | <b>哈</b> 标题                         | 🏦 作者          | ▲ 出处          |
| 2007                                                                                                    | 🗆 1 🗖      | 河南贲门癌高发区贲门癌发生部位分析                   | 王立东 李吉<br>林   | 2007年 3期      |
| 郑州大学学报:医学版                                                                                                    | 🗆 2 🗖      | 食管血管的分布特点及其临床意义                     | 吴爱群 王立<br>东   | 2007年 3期      |
| ●跨年極新:<br>年限: 1989 <u>▼</u> - 2007 <u>▼</u>                                                                                                    | 🗆 3 🔹 🔁    | 食管癌淋巴结转移的蛋白质组学                      | 冯笑山 王立<br>东   | 2007年 3期      |
|                                                                                                    | 🗆 4 🔹      | 食管癌和贲门癌抑癌基因Ras相关区域家族1A单核苷酸多态性检测     | 刘保池 王立<br>东   | 2007年 3期      |
| 年限: 2007年期刊 ¥<br>2007年第03期                                                                                                    | 🗆 5 🔁      | 不同胎龄胎儿食管上皮与食管上皮癌变过程中p16和<br>PCNA的表达 | □ 邢国兰 王立<br>东 | 2007年 3期      |
| 2007年第02期<br>2007年第01期                                                                                                    | <b>6 2</b> | 贲门癌组织Ras相关区域家族1A基因启动子区甲基化<br>检测     | , 邵珊 王立<br>东  | 2007年 3期      |
|                                                                                                    | 🗆 7 🗖      | 春年食管鳞癌和贲门腺癌组织中Ras相关区域家族14<br>蛋白的表达  | 、 吴会芳 王立<br>东 | 2007年 3期      |
|                                                                                                    | <b>8</b>   | 食管癌组织Ras相关区域家族1A基因启动子区甲基化<br>检测     | 、张彦霞 王立<br>东  | 2007年 3期      |

PDF 文件使用 "pdfFactory Pro" 试用版本创建 <u>www.fineprint.cn</u>

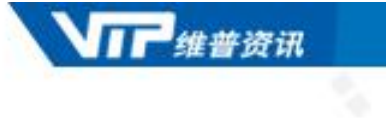

# 我的数据库

1 维普资讯

"我的数据库"是维普公司推出的针对用户的个性化服务。为 用户提供关键词定制、期刊定制、分类定制、保存检索式、保存文 章(电子书架)等功能。界面如下:

| (推普资讯)                | 细带作      | 息资源         | 系统               | 镜像站                                              |         | 推普资讯网    |
|-----------------------|----------|-------------|------------------|--------------------------------------------------|---------|----------|
| 维普信息资源系统V6.33         | 首页 1 关于维 | 挂普 I 维普中    | 中心网站   7         | 至线帮助                                             | ψ       | 日志查询系统   |
| 我的数据库                 | 帐号:      | 密码:         | <br>꽃            | 禄子 清登录后百<br>徐子 清登录后百<br>徐子 清登录后百<br>徐子 清登录后百<br> | 再使用!    |          |
| ▶ 我 的 主 页<br>▶ 我的电子书架 | 我的数据库现   | 力能菜单 全      | 文版)              |                                                  | 收录年限:   | 1989年 至今 |
| ▶ 我的检索历史              | 快速检索     | 传统检索        | 高级检索             | 分类检索                                             | 期刊导航    | 检索帮助     |
| ▶分类 定制                |          |             |                  |                                                  |         |          |
| ▶期刊 定制                | M        | 北关碑词 👽 []   | 5你在这 <b>用</b> 输入 | 检索词                                              | 石湖 🕡 相  | *        |
| ▶ 关键词 定 制             | M-752-02 | 54.7CRE IA] | 小小工公主棚八          | 1또 규는 편이                                         | 1,5(19) | *¢       |

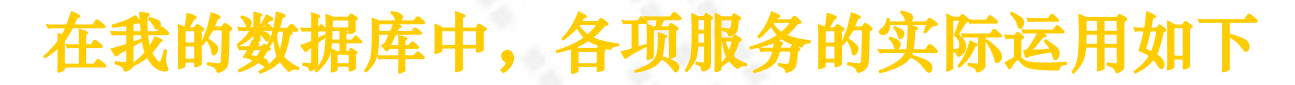

维普济讯

- "我的主页":用于存放期刊定制、关键词定制、分类定制等成功定制的信息。
- "我的电子书架":用户在检索结果页面上勾选文章后,点击
   "加入电子书架"即可将文章保存到自己的电子书架中。
- "我的检索历史":用户进行一次检索操作后,可在检索结果页面上点击"保存检索式"按钮将本次检索所使用的"检索式"进行保存。
- "分类定制、期刊定制和关键词定制":分别为用户提供学科类别、期刊以及查询关键词等根据用户自身要求限定的范围类别,方便用户快捷检索。

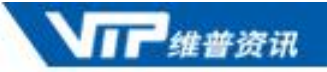

#### 个人账户管理

使用时点击首页的"我的数据库"或通用工具栏上的"我的数据 库",都会出现如下页面。要使用"我的数据库",需要申请一个属 于您自己的个人标识码和验证码。

| 我的数据库                                                        | 登录标识                                                                                         | 第一次使用此功能请<br>点击此处申请帐户                                                                                   | ĵ                                    |
|--------------------------------------------------------------|----------------------------------------------------------------------------------------------|----------------------------------------------------------------------------------------------------|--------------------------------------|
| 我的主页<br>我的电子书架<br>我的检索历史<br>分类定制<br>期刊定制<br>关键词定制<br>关闭我的数据库 | 标识名: **:<br>验证码: **:<br>效迎使用我们为您提供的<br>使用本服务,需要身份和<br>在您"首次标识"时,证<br>行"标识登录"。<br>如果您需要修改密码话, | ※※ 没有标识?<br>忘记验证码<br>忘记验证码<br>忘记验证码<br>你们不性化服 密码丢失请点<br>标识和验证;您时你识信息与<br>请记住您的标识和验证码,再<br>点击 修改密码 ← 密码修 | 这里<br>两户信息需对应使用。<br>款使用该服务可直接进<br>改处 |
|                                                              |                                                                                              |                                                                                                    |                                      |

**注意事项**:只有在成功登录"我的数据库"之后,检索结果(文章)和检索表达式 才能保存保存到"我的数据库"中。为了使用方便,在使用中刊库时请先登录"我的 数据库"再进行检索操作。

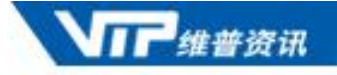

#### 如何进行注册? 如何进行定制? 请看演示。

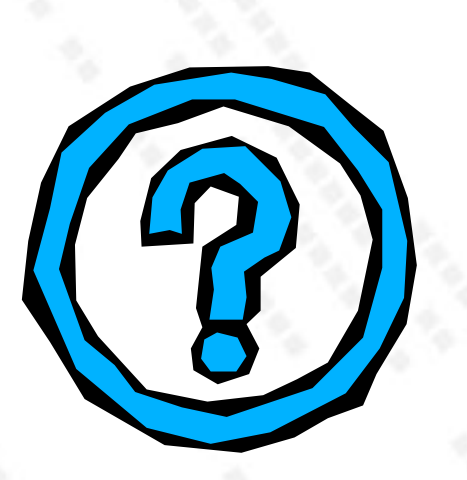

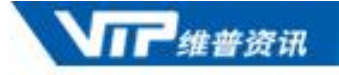

#### 个人标识名注册

| # 普 ម 讯<br>中 文 科 技 期 刊 数 据 库(1989-) | 首页 传统检索 高级检索     | 分类检索 整刊检察 |
|-------------------------------------|------------------|-----------|
| 我的数据库                               | 注册标识             | 提交        |
| 我的主页                                | 标识名: nana        |           |
| 我的电子书架                              | 验 证 码: ●●●       |           |
| 我的检索历史                              | 确 认 验 证 码: ●●●   |           |
| 分类定制                                | 查询验证码问题: 我的宠物的名字 |           |
| 期刊定制                                | 查询验证码回答: 饱饱      |           |
| 关键词定制                               |                  |           |

**注意事项**:请务必记住"查询验证问题"和"查询验证码答 案",以便在密码丢失后能找回密码!

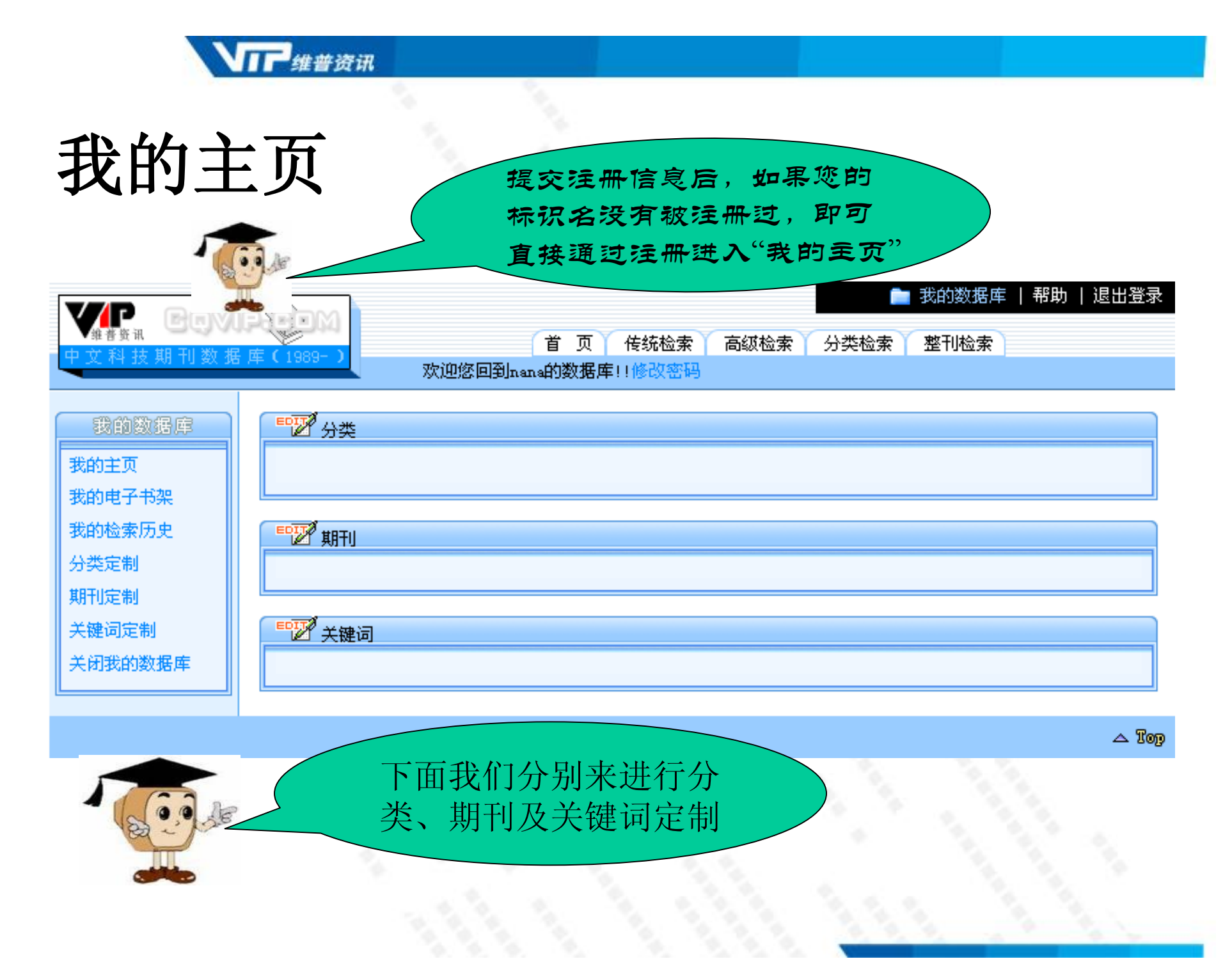

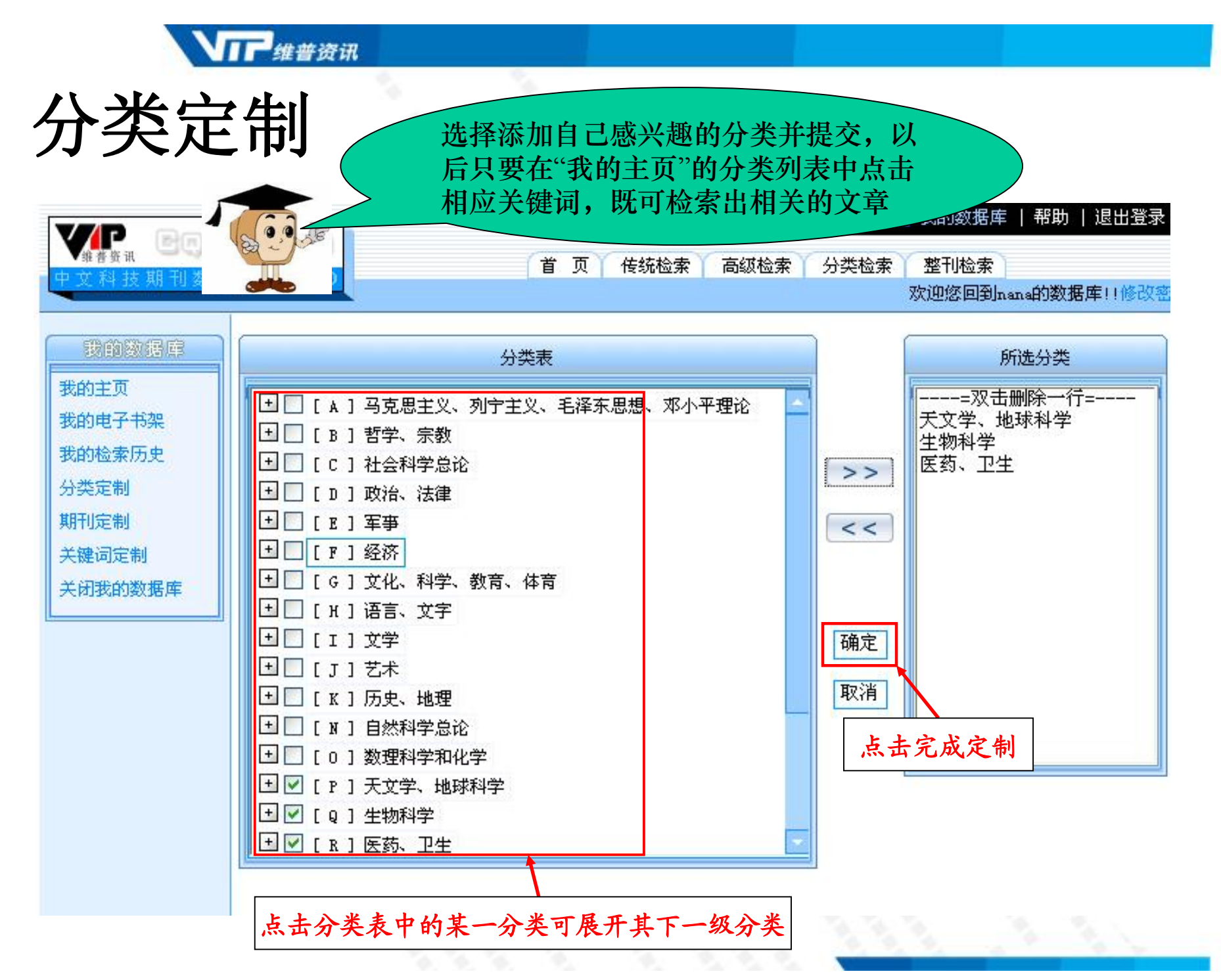

#### **北市**维普资讯

#### 期刊定制

注意:每位读者一共可以定制八本期刊,请读者注意验证期 刊名称的正确性! 已经定制好的期刊在下次定制时仍然在上图的方框中,如果 要删除某一期刊,直接在方框中删除期刊名称后提交即可。

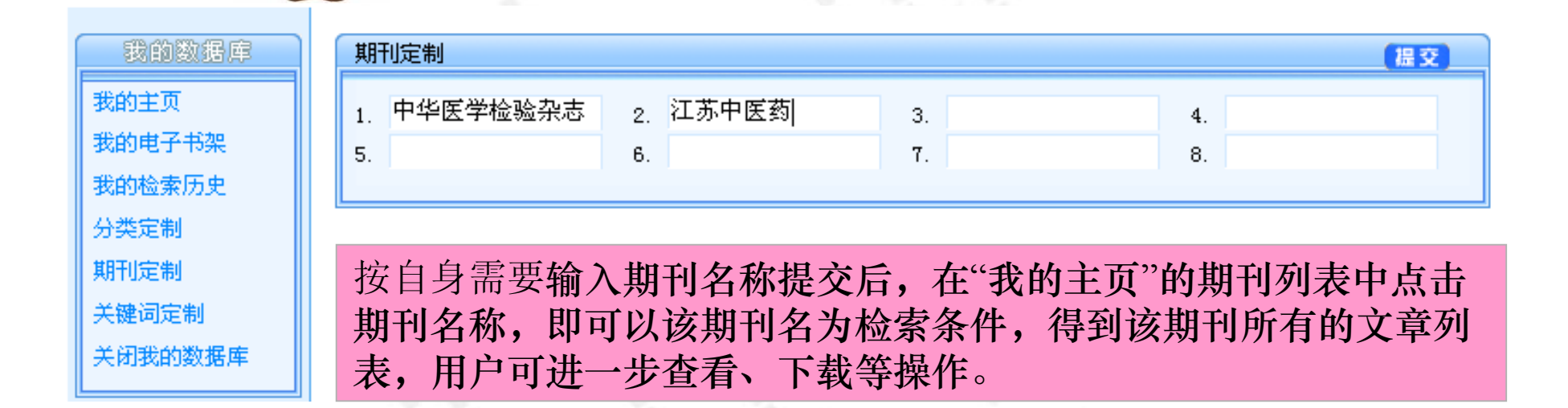

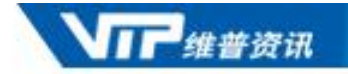

#### 关键词定制

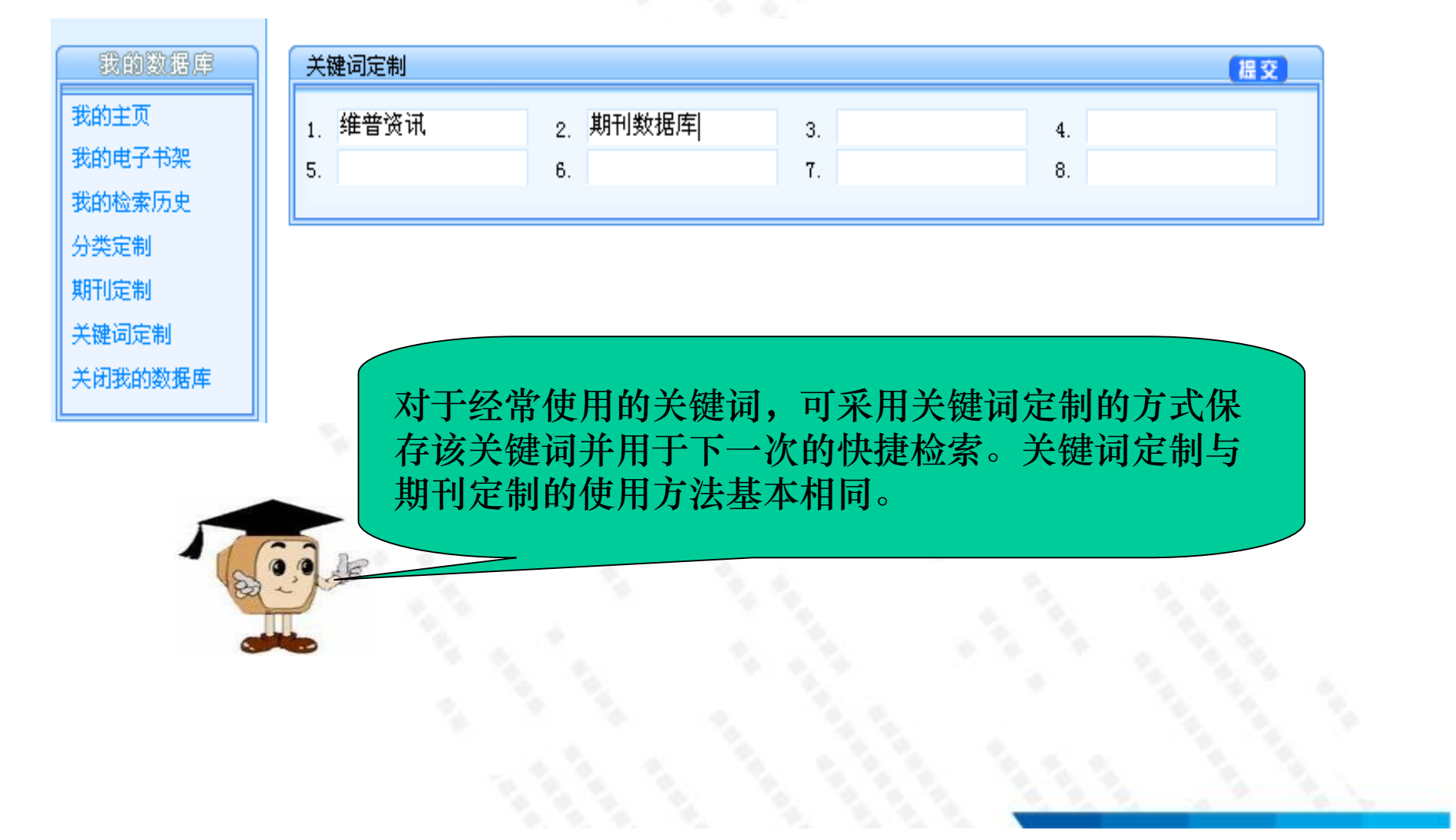

#### 将期刊定制、关键词定制、分类定制等成功定制完毕。 您只需在这个页面点相应内容,即可得到所需检索结果。

| 我的数据库   |                                 |
|---------|---------------------------------|
| 我的主页    | [Q]生物科学, [P]天文学、地球科学 + [B]医药、卫生 |
| 我的电子书架  |                                 |
| 我的检索历史  |                                 |
| 分类定制    | 中华医学检验杂志(江苏中医药)                 |
| 期刊定制    |                                 |
| 关键词定制   | 关键词                             |
| 关闭我的数据库 | 维普资讯:刘刊数据库                      |

•点击分类定制中的分类名称,相当于在数据库中进行按分类的检索。例如,点"生物科学(Q)",会得到"分类号=Q"的检索结果。

•点击期刊定制中的期刊名称,相当于在数据库中进行刊名检索。例如,点"江苏中 医药",则得到"刊名=江苏中医药"的检索结果。

•点击关键词定制中的关键词,相当于在关键词字段对该词进行检索。例如,点"维 普资讯",得到"关键词=维普资讯"的检索结果。

推普济讯

#### 177 维普资讯

#### 我的电子书架

在检索结果页面上勾选文章后, 点击"加入电子书架"即可将文章 保存到电子书架中

□ 下载 目 打印 L 加入电子书架 ● 查询结果:共找到 646余, 当前页1/33标记数0条

| 🗌 全选 | 全文下载 | - 「「」」「「」」」 - 「」」 - 「」」 - 「」」 - 「」」 - 「」 | 🏦 作者                   | 📶 出处              |
|------|------|------------------------------------------|------------------------|-------------------|
| 1    |      | 被动低频频谱分析:探索地球物理学的一个新领域  全文快<br>照         | Rene Graf              | 国外石油动态-2007年13期   |
| 2    | Z    | 成熟油田开发回顾(二) 全 <u>文伏</u> 願                | B.BabadagIi 廉<br>抗利(译) | 国外石油动态-2007年13期   |
| 3    | R    | 二氧化碳会议提供了对最好做法的洞察力 全文快層                  | Don<br>DuttIinger      | 国外石油动态-2007年13期   |
| _    | -    | 超深高压/高温完井:分类、设计方法和技术挑战 <u>全文</u> 伏       | B.Maldonado 高          | 国とデジャートナーののマケキの世界 |

|              | □ 下載   | 打印                       |                         | 共3个 [首页][上一页] 1 [下一页][尾页] |
|--------------|--------|--------------------------|-------------------------|---------------------------|
| 如11130時度     | 全选     | 标题                       | 作者                      | 11 出处                     |
| I王贝<br>I电子书架 |        | 的低频频谱分析:探索地球物理<br>的一个新领域 | Rene Graf 谢力<br>(译)     | 国外石油动态                    |
| 检索历史         | 2 成第   | 熟油田开发回顾(二)               | B.BabadagIi 康<br>抗利(译)  | 国外石油动态                    |
| 定制           | 🗆 3 二章 | 氰化碳会议提供了对最好做法的<br>察力     | Don DuttIinger<br>谢力(摘) | 国外石油动态                    |
| 词定制          |        | 安司防时收"金的中"               | 之士加"由伊                  | 王左始文                      |

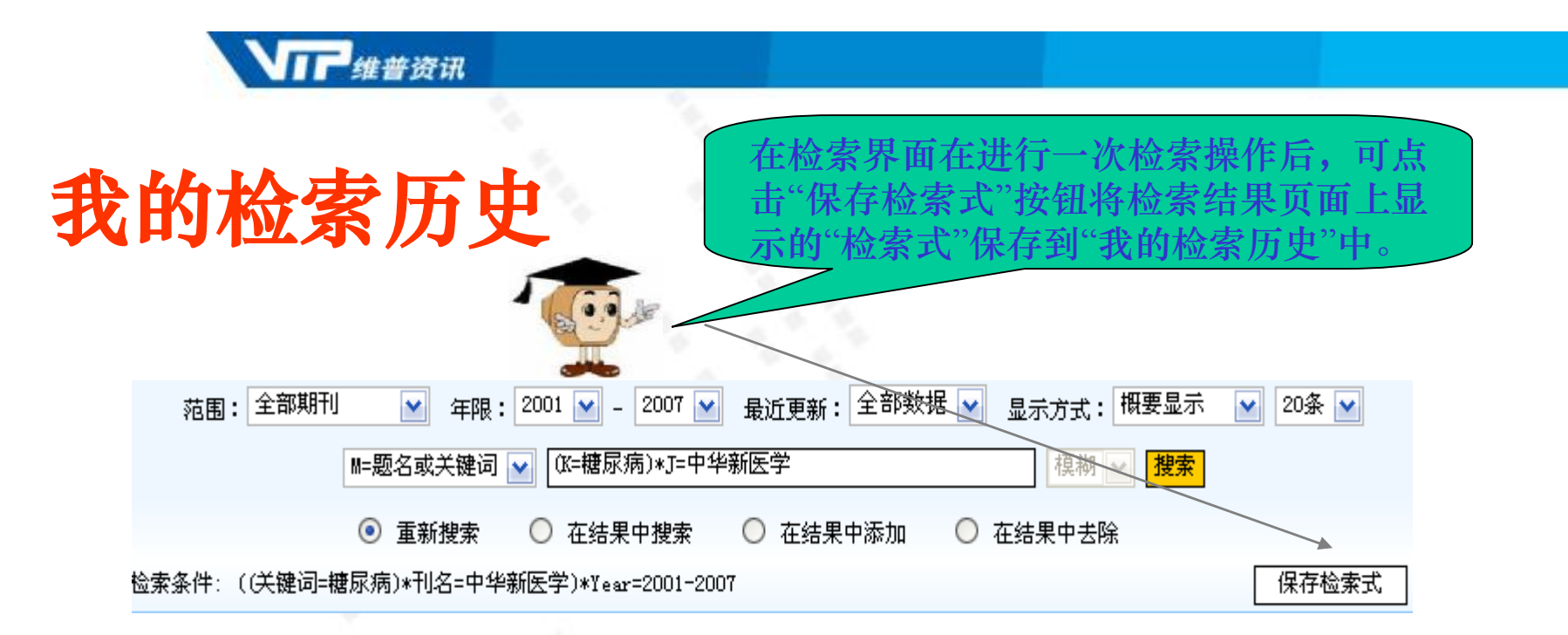

#### 共2个 [首页][上一页] 1 [下一页][尾页]

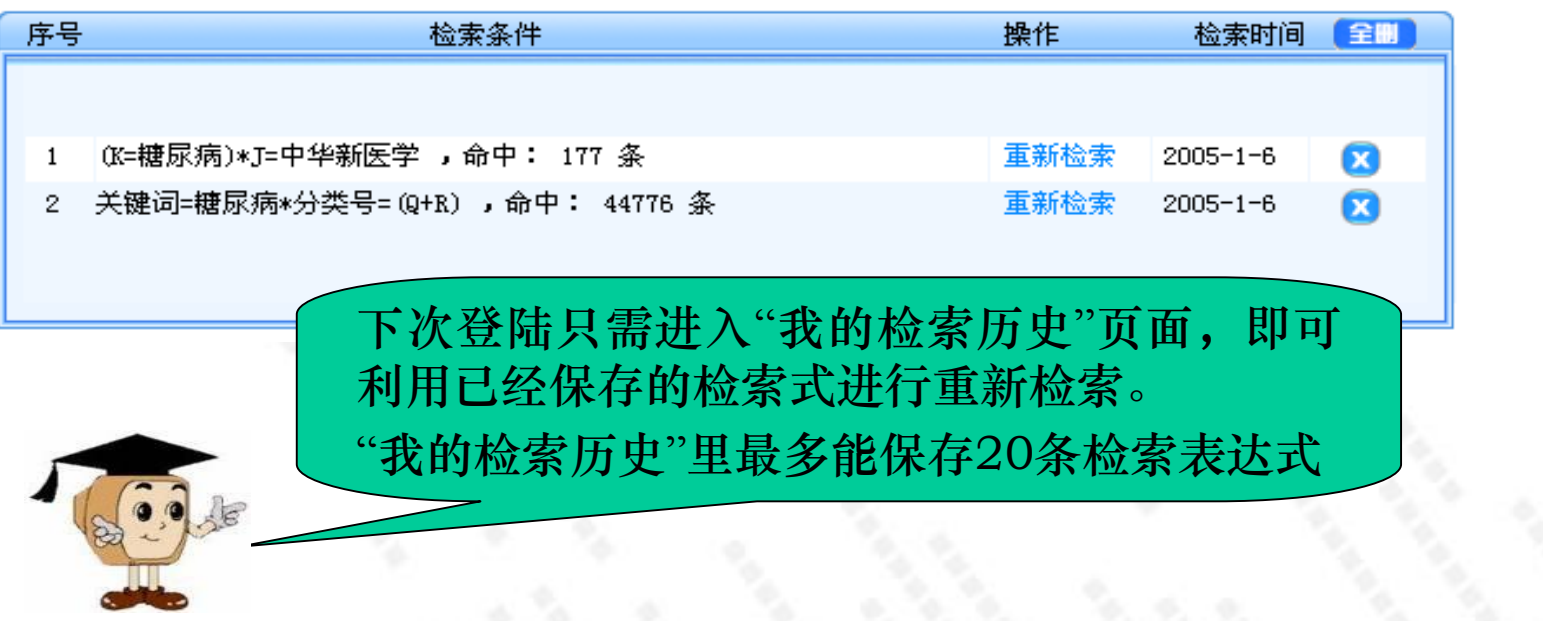

# 找回密码

#### 找回密码步骤

• 第一步: 输入标识名后点"下一步"

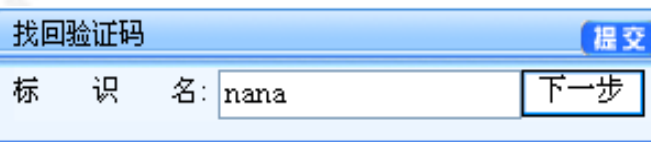

 第二步:填写查询验证码回答后 点"提交"

| 找回验证码                          |                       | 提交  |
|--------------------------------|-----------------------|-----|
| 标 识 名:<br>查询验证码问题:<br>查询验证码回答: | nana<br>我的宠物的名字<br>饱饱 | 下一步 |

第三步:系统给出验证码信息的反馈,点"继续"按钮即回到"我的数据库"登录页面。

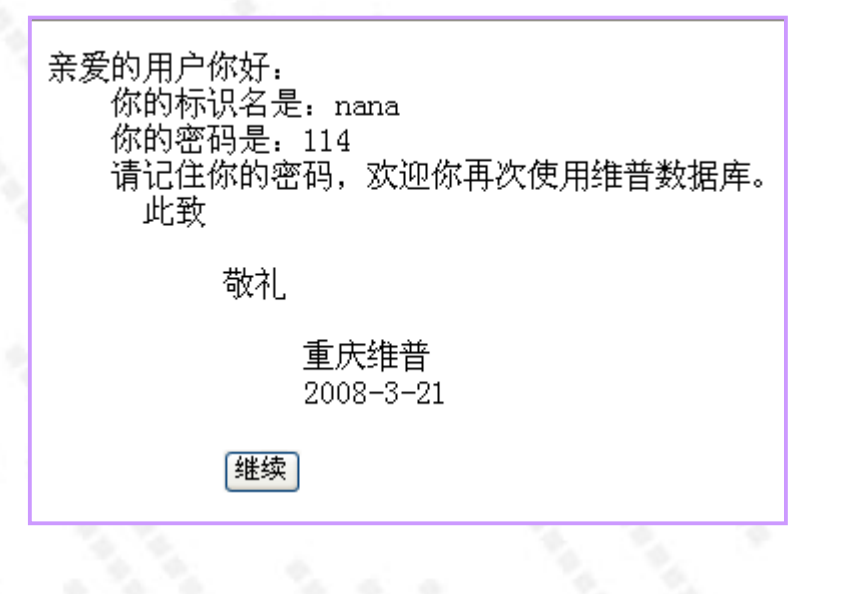

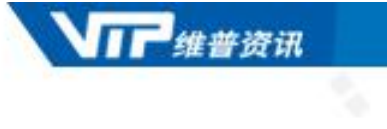

# 常见问题

PDF 文件使用 "pdfFactory Pro" 试用版本创建 www.fineprint.cn

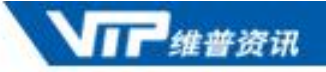

• 1.《中文科技期刊数据库》检索时,直接输入检索词(如C++),出现"查询表达式语法错误"的原因是什么?

答:检索中出现"查询表达式语法错误"的原因:逻辑运算符号与 "\*"、或"+"、非"-"、括号"()"不能作为检索词进行检索,而您的检 索词中可能恰好包含有这些逻辑语言符。出现这种情况,直接用英文 的引号将检索式引起来即可。

2.我在检索"椪柑"这个关键词时,发现《中文科技期刊数据库》中这 方面的文献特别少,我觉得不应该是这个结果,请问是何原因?

答: "椪"这个字由于一般的汉字输入法中未包括,所以我们在做 录入时采用它的汉语拼音代替,即"peng柑",您可以就此进行扩大 检索,其他类似情况均可以采用此方法进行扩检。

数据库检索中常见问题

3、在《中刊库》检索结果的细览页面,有一个"主题相关"的链接,数据库是按照怎样的原则进行主体相关的?

答:是按照分类号。每篇文章都有一个或者多个分类号,点击该 篇文章的"主题相关"链接,即可察看该文章同类别或交叉类别的相 关文章。

4、《中刊库》可以对检索结果进行跨页标记并进行批量下载,但 能否实现对两次检索结果进行标记,然后批量下载呢?

答:不能。只能对同一次检索结果进行跨页标记,如果再次进行 检索,那么当前标记的记录就被刷新,需要对第二次检索结果进行 重新标记。

#普密讯

5、用户使用"我的数据库"功能,会不会造成额外的存储负担,会不 会影响服务器的性能?

答:都不会。因为使用者在"我的数据库"中保存电子书架、检 索历史、以及进行分类定制、期刊定制和关键词定制时,实际上 保存的都是检索式,而不是全文。当用户点击相应的检索式时, 系统在数据库中进行了重新检索而提供给使用者结果。保存这些 检索式占用的存贮空间非常少,只有几百字节,所以"我的数据库" 仅仅占用少量的存贮空间,并不会造成大量的额外的存贮负担, 除非理论上有几十万用户在这个镜象站上注册。使用"我的数据库" 功能,也不会影响服务器的性能,相反,通过"我的数据库",检 索者的检索请求会更加明确,就会减少随意检索的次数,从另一 个角度来说,这实际上相当于减轻了服务器的负荷。

- 6、《中刊库》对期刊文章的收录标准是怎样的,为什么有些期刊不能看到全部文章?
  - 答:2005年前,《中刊库》对期刊文章的收录标准是不足一页的 文章、以及会议通知、短讯等不收录,这些内容收录在另一个数 据库《中国科技经济新闻数据库》中。同时,某本期刊中收编的 社科文献《中刊库》也没有收录。2005年后,《中刊库》的收录 标准改变,将全部文章(包括会议通知、短讯等)都收录。而且 经过国家新闻出版总署批准,《中刊库》开始收录社科数据,文 献就更完整。有些用户之所以不能察看2005年期刊的全部文献, 是因为在用户使用的单位还没有订购社科数据,只要订购社科数 据后,就可以察看所有文献了。

- 7、在《中刊库》中,全文明明有超链接,但却不能下载 全文,为什么?
- 答:造成这种情况主要有两个原因:一是用户单位只购买 了部分专辑全文,当检索到其他专辑里面的文献时,虽 然有全文下载的连接,但是却不能下载全文。这个问题 是检索程序造成的,正在改进中。二是因为有些期刊的 文章是屏蔽的(屏蔽的期刊约几十种),所以即使有题 录信息,也没有全文下载。

8、《中刊库》的同义词库是按什么规则确定的同义词 表?使用者可以自己追加同义词么?

答:《中刊库》的同义词库是以《汉语主题词表》 选词为基础,参考《机械工程叙词表》、《化工汉语 主题词表》、《纺织汉语叙词表》、《中医药主题词 表》等词表编制的规范性同义词库。使用者不能自己 添加同义词。
## 数据库检索中常见问题

## 9、电脑已安装了 PDF阅读器,为何打开的文章 是空白、乱码或者黑屏?

答:

①维普的 PDF格式全文不支持 foxpdf 和英文版 PDF 阅 读器。

② 如果您安装的是繁体版或者英文版的 PDF阅读器,请 到下载中心下载对应版本的简体中文字库,安装该字库即 可。安装后仍不能打开的,请重新下载一个简体版本的 PDF阅读器并安装。

PDF 文件使用 "pdfFactory Pro" 试用版本创建 www.fineprint.cn

## 数据库检索中常见问题

10、用户在点击检索按钮后 提示"当前访问量过大……"?

答: 主要是访问通道被占满,而没有及时释放所导致。请隔会儿再试

11、下载全文的时候没有反应,在左下脚提示"网页有错误"?

答:一般是ie中禁止了弹出窗口所致。修改一下设置即可.